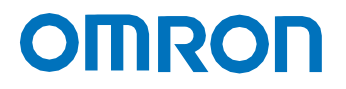

Machine Automation Controller NX Series

# IO-Link Connection Guide OMRON Corporation

Safety Light Curtain Safety Light Curtain/Multi-Beam Safety Sensor

(F3SG-□SR□) (F3SG-□PG□)

Intelligent Tap (F39-SGIT-IL3)

[IO-Link Master Unit] OMRON Corporation NX-series IO-Link Master Unit (NX-ILM Network Connection Guide

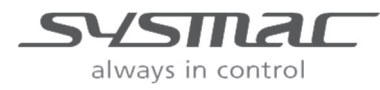

F108-E1-02

#### **Copyrights and Trademarks**

Microsoft product screen shots reprinted with permission from Microsoft Corporation. Windows is a registered trademark of Microsoft Corporation in the United States and other countries.

Sysmac and SYSMAC are trademarks or registered trademarks of OMRON Corporation in Japan and other countries for OMRON factory automation products.

Company names and product names in this document are the trademarks or registered trademarks of their respective companies.

### Contents

| 1. Related Manuals                          | 1  |
|---------------------------------------------|----|
| 2. Terms and Definitions                    | 2  |
| 3. Precautions                              | 3  |
| 4. Introduction                             | 4  |
| 5. Target Devices and Device Configurations | 6  |
| 6. Communication Related Settings           | 10 |
| 7. Mounting the IO-Link Master Unit         | 11 |
| 8. IO-Link Master Unit Communications Setup | 13 |
| 9. Checking IO-Link Communications          | 22 |
| 10. Programming Using IO-Link               | 25 |
| 11. Initialization Method                   | 45 |
| 12. Revision History                        | 47 |

# **1. Related Manuals**

To ensure the safe use of systems, be sure to obtain the manuals, instruction sheets and other documentation for the devices and equipment that comprise the system, and check Safety Precautions, Precautions for Safe Use, and other safety related precautions before using the system.

| Cat.No. | Model      | Manual name                             |
|---------|------------|-----------------------------------------|
| W593    | NX102-□□□  | NX-series                               |
|         |            | NX102 CPU Unit                          |
|         |            | Hardware                                |
|         |            | User's Manual                           |
| W501    | NX701-□□□□ | NJ/NX-series CPU Unit                   |
|         | NX102-□□□□ | Software User's Manual                  |
|         | NX1P2-□□□□ |                                         |
|         | NJ501-□□□□ |                                         |
|         | NJ301-□□□□ |                                         |
|         | NJ101-□□□□ |                                         |
| Z930    | NX-SL      | NX-series                               |
|         | NX-SI      | Safety Control Unit                     |
|         | NX-SO      | User's Manual                           |
| W504    | SYSMAC-SE2 | Sysmac Studio Version 1                 |
|         |            | Operation Manual                        |
| W570    | NX-ILM     | IO-Link System                          |
|         | GX-ILM     | User's Manual                           |
| Z405    | F3SG-□SR□  | Safety Light Curtain F3SG-SR Series     |
|         | F3SG-□PG□  | Multi-Beam Safety Sensor F3SG-PG Series |
|         |            | User's Manual                           |

The following table lists the manuals relating to this document.

# 2. Terms and Definitions

| Term                  | Description and Definition                                                                                                    |  |
|-----------------------|----------------------------------------------------------------------------------------------------|--|
| IO-Link device        | A device with a sensor or actuator that can perform IO-Link communications with the IO-Link Master Unit.                                                                                                    |  |
| IO-Link Master Unit   | A device that performs IO-Link communications with the IO-Link<br>devices in the IO-Link System and simultaneously functions as a slave<br>for host communications. In this document, IO-Link Master Unit is<br>used to refer to a specific unit.                                                                                              |  |
| IO-Link Mode          | A communications mode on the IO-Link Master Unit for performing IO-<br>Link communications with IO-Link devices.                                                                                                    |  |
| Cyclic communications | Communications that exchange data in a fixed period with no need for programming.                                                                                                    |  |
| I/O data              | <ul> <li>All target data in cyclic communications with the host.</li> <li>There are the following two types of data in an IO-Link System.</li> <li>Target data in cyclic communications with the host in the IO-Link Master Unit</li> <li>Target data in the IO-Link devices for cyclic communications with the IO-Link Master Unit</li> </ul> |  |
| Process Data          | I/O data in the IO-Link devices. A maximum of 32 bytes of process data can be allocated in the master.                                                                                                    |  |
| IODD files            | These files contain IO-Link device definitions. Parameter settings for IO-Link devices can be made by loading these files to the CX-ConfiguratorFDT.                                                                                                    |  |
| OSSD                  | An output that is turned ON when safety has been confirmed. This is used for safety applications.                                                                                                    |  |

# 3. Precautions

- (1) When developing actual systems, check the specifications of the devices and equipment that comprise the systems, ensure that devices and equipment are used with sufficient margin given to ratings and characteristics, and adopt safety measures such as safety circuits that minimize danger in the event of a malfunction.
- (2) To ensure the safe use of systems, be sure to obtain the manuals, instruction sheets and other documentation for the devices and equipment that comprise the systems, and check Safety Precautions, Precautions for Safe Use and other safety related precautions before using the system.
- (3) It is up to the customer themselves to check the ratings and regulations or standards that the system must comply with.
- (4) No part of this publication may be reproduced, stored in a retrieval system, or redistributed, in any form, or by any means, mechanical, electronic, photocopying, recording, or otherwise, without the permission of OMRON Corporation.
- (5) The content of this document is current as of September, 2020. Product specifications and accessories given in this document may be changed at any time based on improvements and other reasons.

Special information in this document is classified as follows:

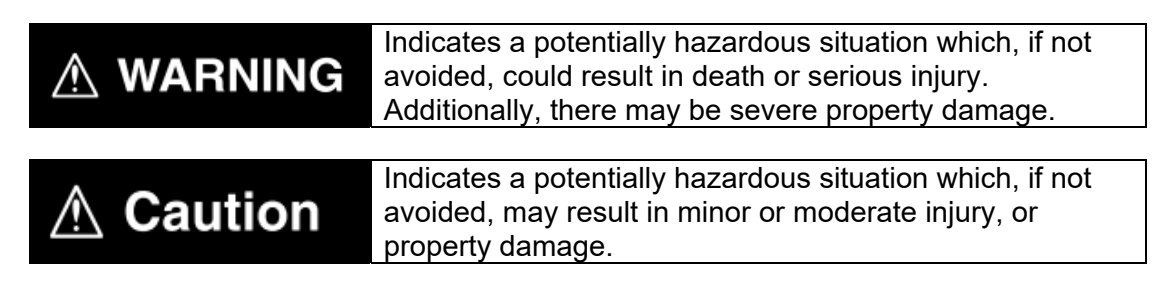

### Precautions for Correct Use

Precautions on what to do and what not to do to ensure proper operation and performance.

# Additional Information

Additional information to read as required. This information is provided to increase understanding or make operation easier.

#### Symbols

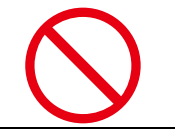

The circle and slash symbol indicates operations that you must not do. The specific operation is shown in the circle and explained in text. This example indicates prohibited actions.

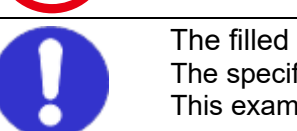

The filled circle symbol indicates operations that must be done. The specific operation is shown in the circle and explained in text. This example indicates mandatory actions.

# 4. Introduction

This document describes the procedure for connecting the OMRON Safety Light Curtain/Multi-Beam Safety Sensor F3SG-SR/PG series (simply referred to as "safety light curtain" from here on) to the OMRON Machine Automation Controller NX series (simply referred to as "controller" from here on) via the OMRON Intelligent Tap by the IO-Link System.

#### Additional Information

This document describes the connection procedure up to establishment of communications on the IO-Link System. It does not describe operation, installation and wiring of safety I/O functions such as OSSD, and the functions and operations of devices. For details on safety I/O functions, refer to the manuals, instruction sheets and other documentation for the safety controllers, or contact OMRON.

#### 4.1 What Is an IO-Link System?

An IO-Link System allows the following possibilities.

#### • Reading of ON/OFF information and other various information is possible

The controller can cyclically read the following ON/OFF information:

- Input signals and status from IO-Link devices\*1
- Disconnections, short-circuits, I/O power supply ON status, etc., between the IO-Link Master Unit and devices
- \*1: Examples for photoelectric sensors: unstable detection and sensor errors.

The information from these is called "process data," and this is shared periodically between the safety light curtain and IO-Link Master Unit.

In this document, a sample program for making checking of the following easier is introduced in *10.1 Sample Program for Acquiring Process Data*.

· Power supply voltage of receiver

#### • Reading of user-specified data in IO-Link devices from the controller is possible

User-specified data in IO-Link devices can be read from the controller by executing communications instructions in the controller.

Because an IO-Link System can cyclically read analog data such as the amount of incident light in addition to ON/OFF information, it can be used for predictive maintenance based on detection of such things as decreases in the amount of light.

This enables the status of the safety light curtain to be monitored.

The information of these is called "service data," and any information can be acquired from the safety light curtain by executing communications instructions from the controller when necessary.

In this document, sample programs for making checking of the following easier are introduced in 10.2 Sample Program for Acquiring Service Data (Error Code) and 10.3 Sample Program for Acquiring Service Data (Amount of Incident Light).

- Acquisition of error codes
- Acquisition of amount of incident light

#### •Item required for connection via an IO-Link System

The Intelligent Tap (F39-SGIT-IL3) is required for connecting the safety light curtain to the IO-Link Master Unit.

In addition to an IO-Link System connection function, the Intelligent Tap has functions such as changing safety light curtain settings and for restoring backed up settings by means of DIP switches.

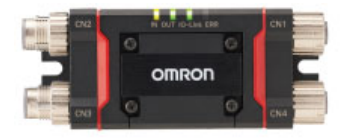

Intelligent Tap (F39-SGIT-IL3)

#### •Separate use of safety I/O functions and IO-Link System

Safety I/O functions are used mainly for safety applications such as OSSD. On an IO-Link System, these functions monitor the various data of the safety light curtain.

Connect each of the safety I/O functions and IO-Link System as follows.

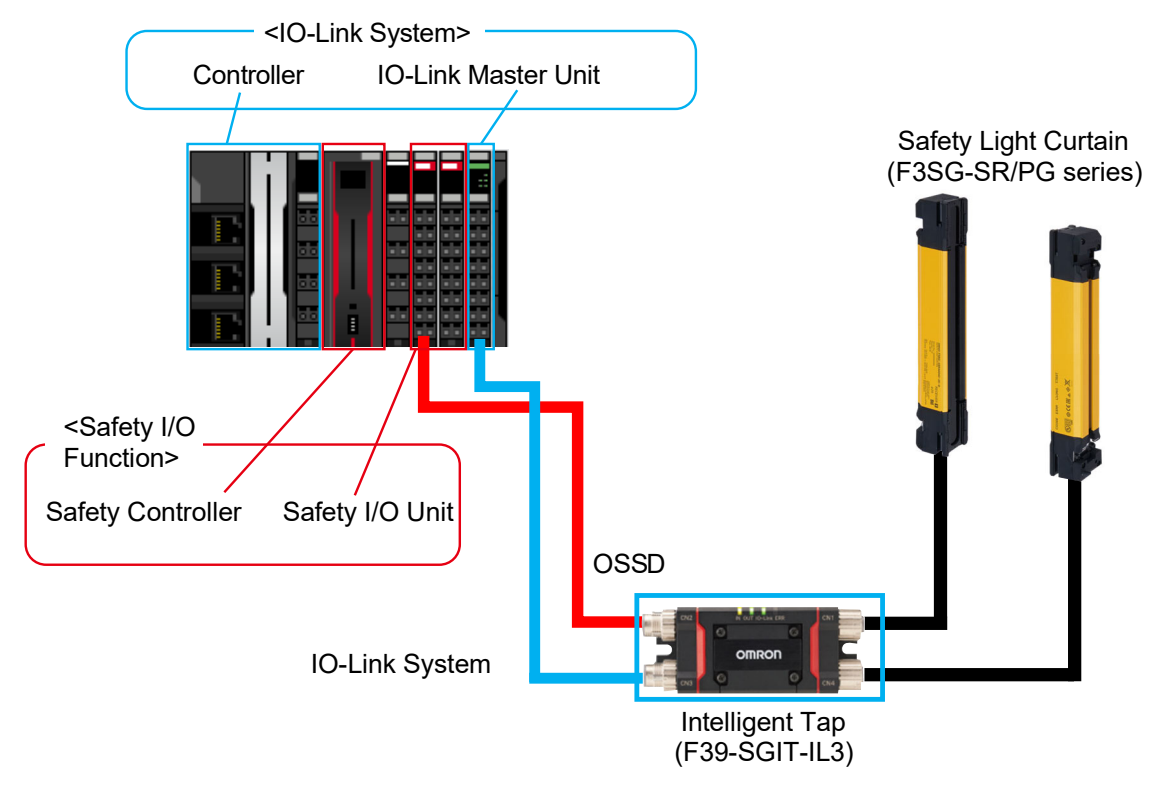

# \land WARNING

Do not use output signals from an IO-Link System for safety applications. Malfunction of the F3SG-SR/PG might result in serious injury.

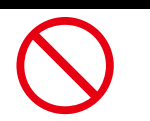

# 5. Target Devices and Device Configurations

### 5.1 Target Devices

The following table lists the devices to be connected.

| Туре                    | Name                                     | Manufacturer | Model                        |
|-------------------------|------------------------------------------|--------------|------------------------------|
| CPU Unit                | NX-series CPU Unit                       | OMRON        | NX102-□□□                    |
| Safety Control<br>Units | NX-series<br>Safety Control Units        | OMRON        | NX-SLDDDD/-<br>SIDDD/-SODDDD |
| Communication<br>Units  | NX-series<br>IO-Link Master Unit         | OMRON        | NX-ILM                       |
| Intelligent Tap         | Intelligent Tap<br>for F3SG-SR/PG Series | OMRON        | F39-SGIT-IL3                 |
| Safety Light<br>Curtain | F3SG-SR<br>Safety Light Curtain          | OMRON        | F3SG-□SR□                    |
|                         | F3SG-PG<br>Multi-Beam Safety Sensor      | OMRON        | F3SG-□PG□                    |

#### Precautions for Correct Use

Of the target devices above, models and versions of devices given in *Section 5.2* are used in connection procedures and connection checks described in this document.

Devices of a version earlier than that given in Section 5.2 cannot be used.

Before using models of target devices above not given in *Section 5.2* or versions of target devices later than those given in *Section 5.2*, first check for differences in specifications in the manuals, instruction sheets and other documentation for the respective target device.

#### **Additional Information**

This document describes the connection procedure up to establishment of communications. It does not describe operation, installation and wiring other than the connection procedure, and the functions and operations of devices.

Refer to the manuals, instruction sheets and other documentation, or contact OMRON.

## 5.2 Examples of Device Configurations

The following shows the device configuration for reproducing the connection procedure described in this document.

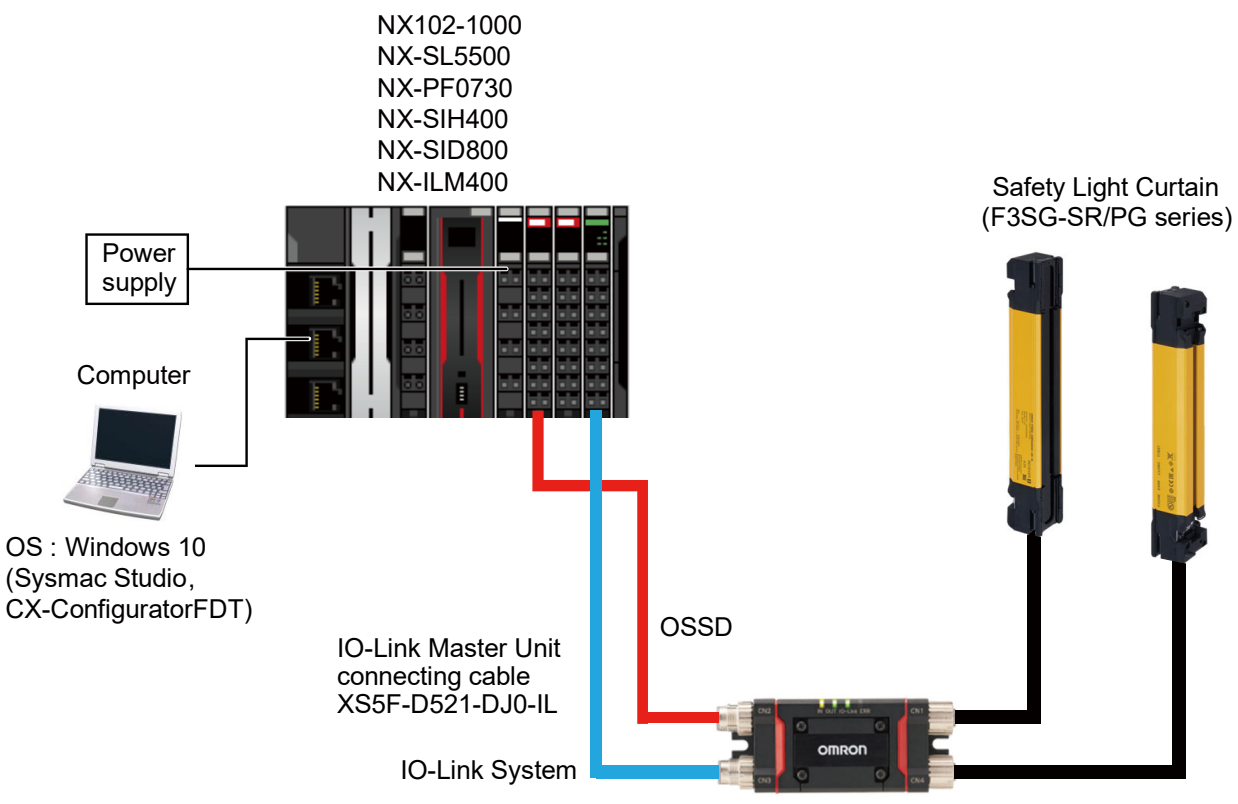

Intelligent Tap (F39-SGIT-IL3)

| Manufacturer | Name                                          | Model                        | Version               |
|--------------|-----------------------------------------------|------------------------------|-----------------------|
| OMRON        | NX-series CPU Unit                            | NX102-1000                   | Version 1.40 or later |
|              | Power supply for controller (24 VDC)          |                              |                       |
| OMRON        | NX series<br>Safety CPU Unit                  | NX-SL5500                    | Version 1.3 or later  |
| OMRON        | NX series<br>Additional I/O Power Supply Unit | NX-PF0730                    | Version 1.0 or later  |
| OMRON        | NX series<br>IO-Link Master Unit              | NX-ILM400                    | Version 1.1 or later  |
| OMRON        | NX series<br>Safety Input Unit                | NX-SIH400                    | Version 1.1 or later  |
| OMRON        | NX series<br>Safety Output Unit               | NX-SID800                    | Version 1.1 or later  |
| OMRON        | Sysmac Studio                                 | SYSMAC-SE2                   | Version 1.29 or later |
| OMRON        | CX-ConfiguratorFDT                            | (Bundled with Sysmac Studio) | Version 2.5 or later  |
|              | Computer (OS: Windows 10)                     |                              |                       |
|              | Communications cables                         |                              |                       |
|              | I/O power supply (24 VDC)                     |                              |                       |
| OMRON        | Safety light curtain                          | F3SG-□SR□<br>F3SG-□PG□       | Version 1.00 or later |
| OMRON        | Intelligent Tap                               | F39-SGIT-IL3                 | Version 1.00 or later |
| OMRON        | IO-Link Master Unit connecting cable          | X5F-D521-DJO-IL              |                       |

# 

Do not use output signals from an IO-Link System for safety applications. Malfunction of the F3SG-SR/PG might result in serious injury.

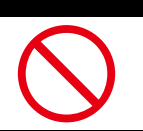

#### Precautions for Correct Use

Update Sysmac Studio and CX-ConfiguratorFDT to the versions given in this section or later. With versions later than the versions given in this section, there may be differences in procedures and screens in descriptions from *Section 8* onwards. If that happens, refer to the *Sysmac Studio Version 1 Operation Manual* (Cat No. W504) and *CX-ConfiguratorFDT Online Help*, and adopt the same actions.

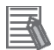

#### **Additional Information**

This section does not describe operation, installation and wiring of safety I/O functions such as OSSD, and the functions and operations of devices. For details on safety I/O functions, refer to either the manuals, instruction sheets and other documentation for the safety controllers, or contact OMRON.

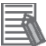

#### **Additional Information**

Refer to the *NX-series IO-Link Master Unit User's Manual* (Cat. No. W567) for information on the unit power supply to the IO-Link Master Unit and specifications of power supplies that can be used as the I/O power supply.

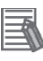

#### Additional Information

For details on the power supply and wiring specifications of the safety light curtain and settings that use the Intelligent Tap, refer to the *Safety Light Curtain/Multi-Beam Safety Sensor F3SG-*

## 5.3 IO-Link Connection Procedure

This section describes the procedure for using the Intelligent Tap to make an IO-Link connection to the safety light curtain.

In this document, the IO-Link Master Unit is mounted on the same CPU as on the NX-series Controller.

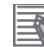

#### Additional Information

Descriptions in this document presume that the controller and IO-Link Master Unit are in the factory default state. For details on initialization of devices, refer to *11. Initialization Method.* 

#### 5.3.1 Operating Procedure

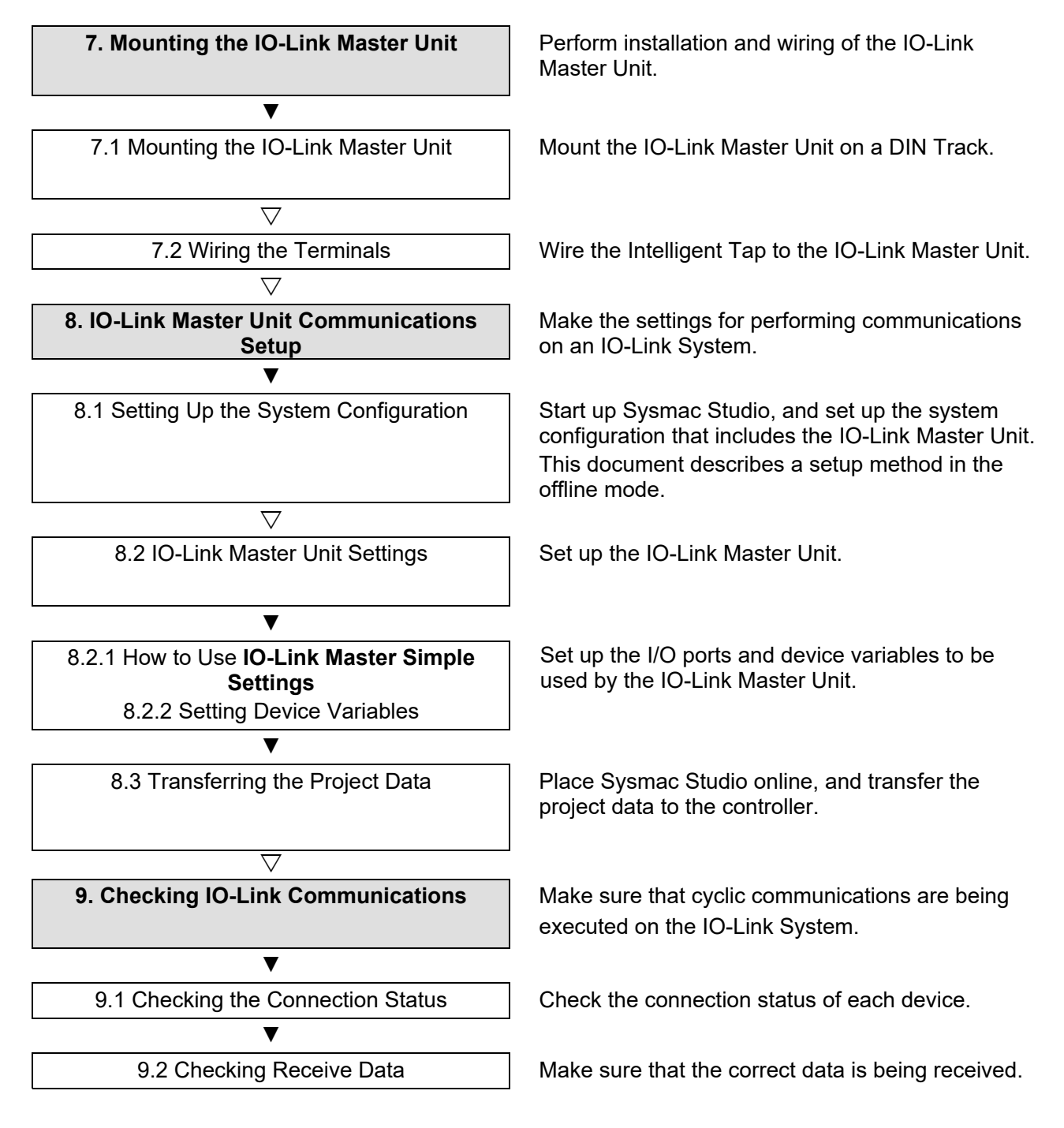

# 6. Communication Related Settings

This section describes the settings of parameters that are set in this document and the settings of device variables.

#### 6.1 IO-Link Connection Parameters

The following describes the parameter settings for connecting the IO-Link Master Unit and safety light curtain by IO-Link.

In this document, the safety light curtain is connected to port 1 of the IO-Link Master Unit.

<IO-Link Master Unit settings>

| Item                                                            | Set value              |
|-----------------------------------------------------------------|------------------------|
| Port 1 IO-Link device configuration settings information/Master | IO-Link Mode (default) |
| Control                                                         |                        |

#### 6.2 Device Variables

The I/O data (process data) of the safety light curtain is assigned to device variables on the controller as the data for PDO communications with the IO-Link Master Unit. The device variables are named automatically from a combination of the **Device name** and the port names. For details on the device variables of the safety light curtain, refer to *NX/GX-series IO-Link System User's Manual* (Cat. No. W570) and *Safety Light Curtain/Multi-Beam Safety Sensor*  $F3SG-\Box SR \Box /F3SG-\Box PG \Box$  (Cat. No. Z405).

#### Additional Information

The device variables are named automatically from a combination of the device name and the port names.

The default device name are "N" followed by a serial number that starts from 1 in the case of units mounted on an NX bus master.

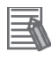

#### **Additional Information**

On Sysmac Studio, there are two ways as follows for specifying an array as the data type. After input, (1) is converted to (2), and the display is (2) at all times.

(1) BOOL[16]/(2) ARRAY[0..15] OF BOOL

(The example above means a BOOL type data having 16 array elements.)

# 7. Mounting the IO-Link Master Unit

# 7.1 Mounting the IO-Link Master Unit

This section describes the procedure for mounting the IO-Link Master Unit of the NX Unit on a DIN Track.

Refer to the user's manual of the CPU Unit to which the NX Unit is connected for information on preparations for mounting and installation in a control panel.

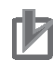

#### **Precautions for Correct Use**

Perform the settings with the power turned OFF.

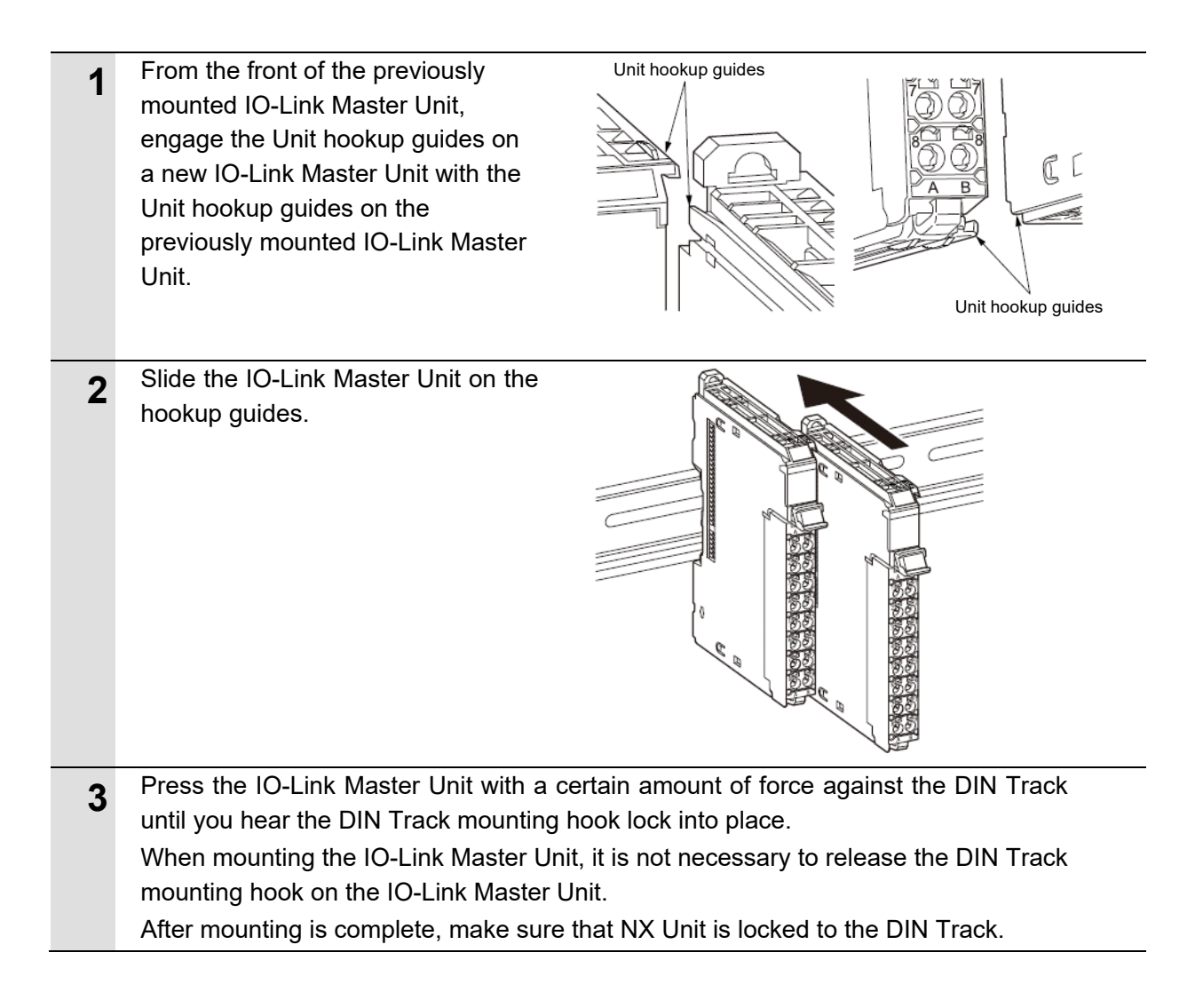

## 7.2 Wiring the Terminals

Wire the Intelligent Tap to the IO-Link Master Unit.

The IO-Link Master Unit uses a screwless clamping terminal block. So, ferrules that are attached to the twisted wires can be easily wired simply by inserting into the terminal holes of the terminal block.

Refer to the NX-series IO-Link Master Unit User's Manual for information on the wiring and ferrules to connect to the screwless clamping terminal block.

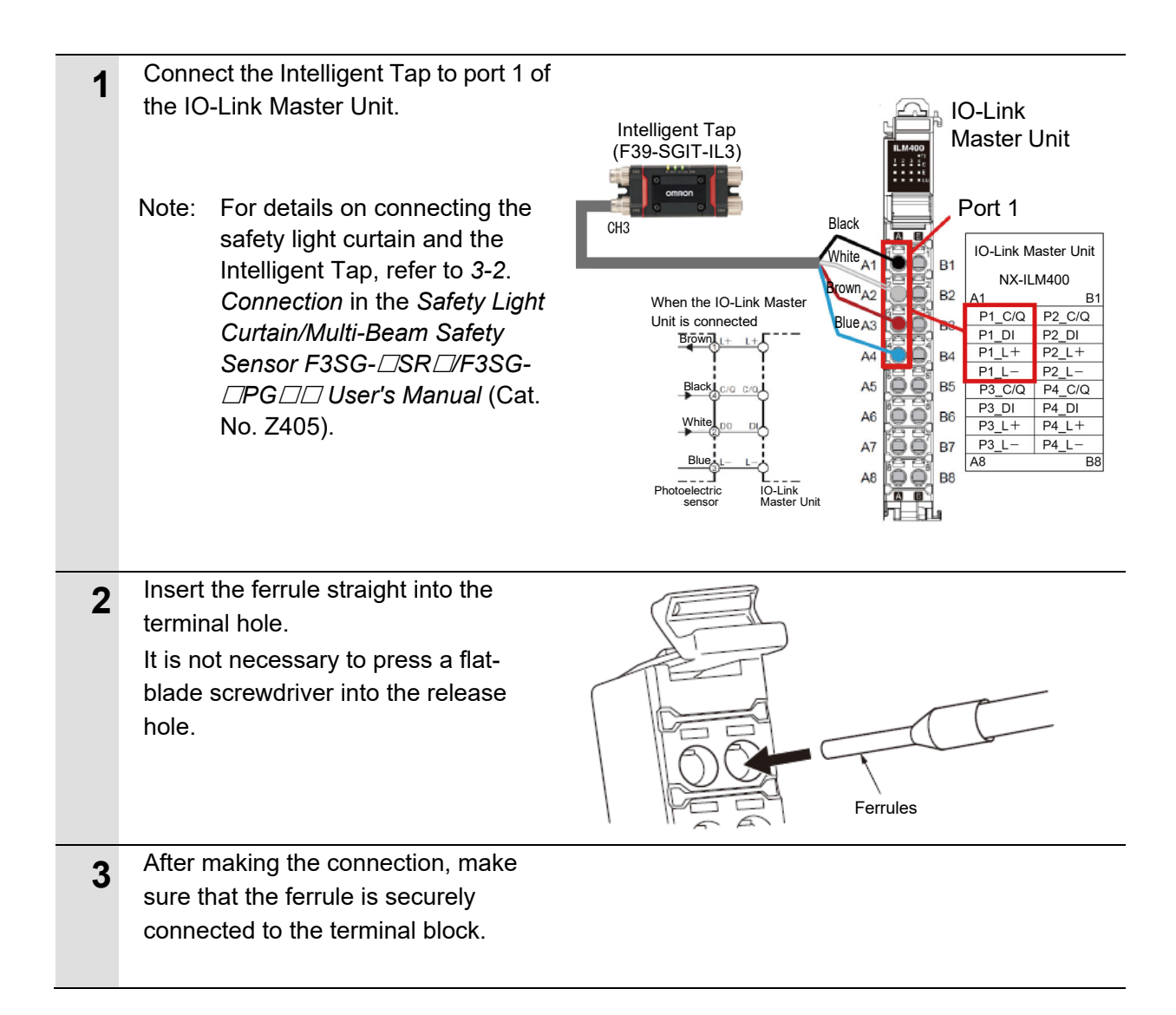

# 8. IO-Link Master Unit Communications Setup

## 8.1 Setting Up the System Configuration

Set up the system configuration that includes the IO-Link Master Unit.

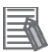

1

#### Additional Information

For details on how to create a new project, refer to 3-3 *Creating a Project* in the *Sysmac Studio Version 1 Operation Manual* (Cat. No. W504).

- Start the Sysmac Studio.
- Note: If an access permission confirmation dialog box is displayed when Sysmac Studio is started up, select the option to start up Sysmac Studio.

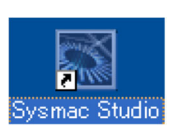

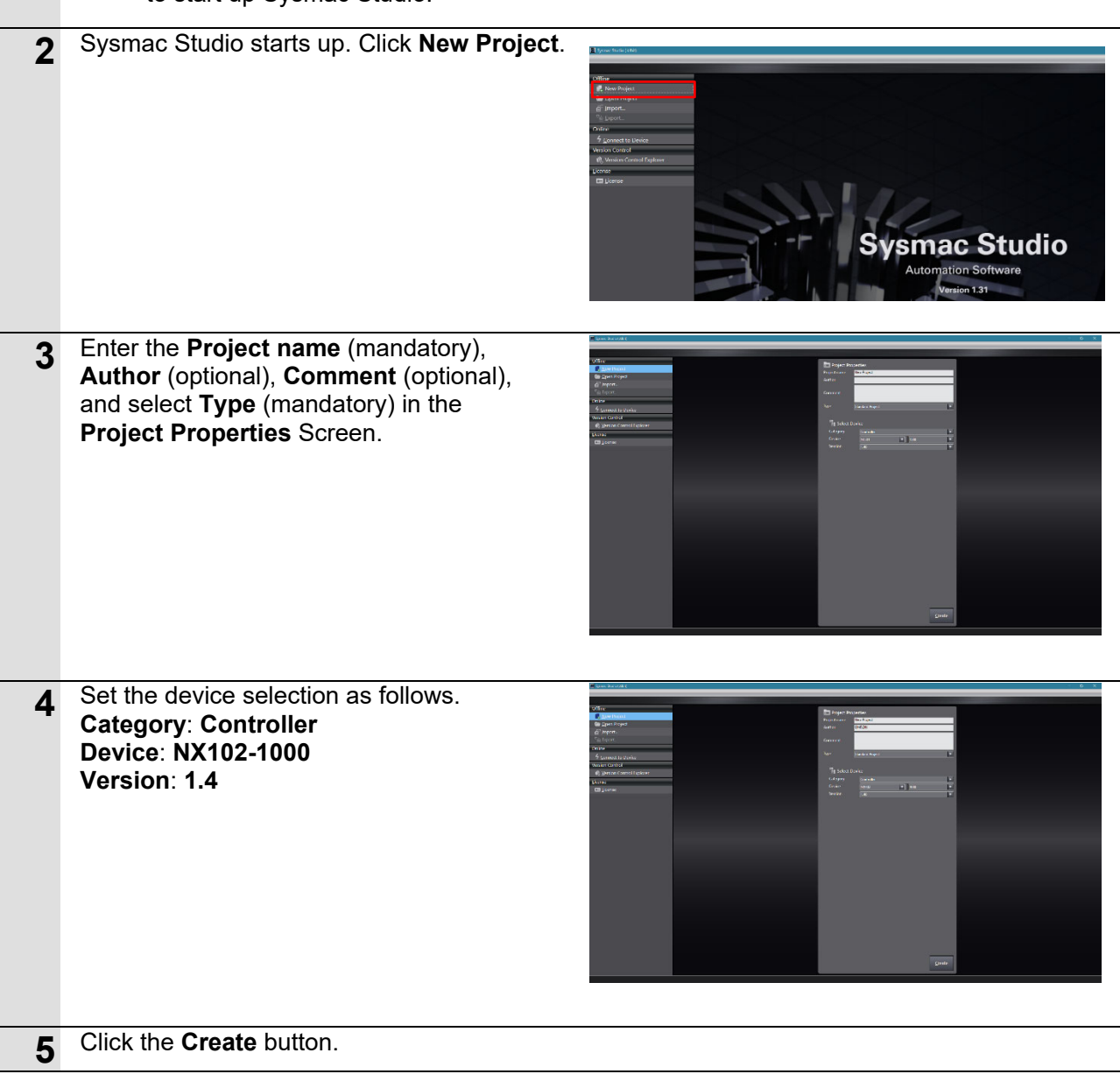

# 8 IO-Link Master Unit Communications Setup

| 6 | A project file is created and the window on<br>the right is displayed.                                                                                                    |                    |
|---|----------------------------------------------------------------------------------------------------|--------------------|
|   | A project file is created with the specified device already inserted.                                                                                                    | Multiview Explorer |
| 7 | Select <b>Configurations and Setup</b> in the Multiview Explorer.                                                                                                    |                    |
| 8 | Double-click CPU/Expansion Racks -<br>CPU Rack.                                                                                                    |                    |
| 9 | Select <b>Safety CPU Device</b> from the Groups<br>List in the Toolbox, and double-click <b>NX-</b><br><b>SL5500 Ver1.3</b> .<br><b>NX-SL5500 Ver1.3</b> is added to the CPU<br>and Expansion Racks tab page. |                    |

### 8 IO-Link Master Unit Communications Setup

- Select System Unit Device from the 10 Groups List in the Toolbox, and double-click NX-PF0730 Ver1.0. NX-PF0730 Ver1.0 is added to the CPU and Expansion Racks tab page. Select Safety Digital Input Device from the 11 Groups List in the Toolbox, and double-click NX-SIH400 Ver1.1. NX-SIH400 Ver1.1 is added to the CPU and Expansion Racks tab page. Select Safety Digital Input Device from the 12 Groups List in the Toolbox, and double-click NX-SID800 Ver1.0. NX-SID800 Ver1.0 is added to the CPU and Expansion Racks tab page. Select IO-Link from the Groups List in the 13 Toolbox, and double-click NX-ILM400 Ver1.1. NX-ILM400 Ver1.1 is added to the CPU and Expansion Racks tab page. Make sure that the CPU/Expansion Racks configuration is as follows. Unit0 : NX102-1000 1 : NX-SL5500 2 : NX-PF0730 3 : NX-SIH400 4 : NX-SID800
  - 5 : NX-ILM400

# 8.2 IO-Link Master Unit Settings

Set up the controller.

8.2.1 How to Use IO-Link Master Simple Settings Set the device variables to be used on the IO-Link Master Unit at IO-Link Master Simple Settings.

| 1 | Make sure that the IO-Link Master Unit is in the offline mode. If the IO-Link Master Unit is online, set it to the offline mode.                                                                                                    |  |
|---|----------------------------------------------------------------------------------------------------|--|
| 2 | Double-click <b>CPU/Expansion Rack - CPU Rack</b><br>in the Multiview Explorer.                                                                                                    |  |
| 3 | Right-click the IO-Link Master Unit displayed in<br>the CPU/Expansion Racks area, and select IO-<br>Link Master Simple Settings.                                                                                                    |  |
| 4 | In the device registration area, select the port to connect the IO-Link device to. Then, in the Toolbox, double-click the F39-SGIT-IL3 (Intelligent Tap), or right-click the F39-SGIT-IL3 and select <b>Insert</b> . An IO-Link device can also be registered by dragging and dropping it to a port in the device registration area.                                                                                                    |  |
|   | <ul> <li>Additional Information</li> <li>When IO-Link devices are connected to the IO-Link Master Unit, Sysmac Studio can be connected online to the controller to register IO-Link devices actually connected to the IO-Link Master Unit. To use this function, right-click in the device registration area and select Compare and Merge with Actual Unit Configuration.</li> <li>When IO-Link devices are connected to the IO-Link Master Unit, the tool can be connected online to obtain the serial numbers of the IO-Link devices. To use this function, right-click in the device registration area and select Get Serial Numbers of All NX Units.</li> <li>If the IO-Link device to register is not displayed in the Toolbox, its IODD file must be installed. To install an IODD file, right-click in the device registration area and select Install IODD File.</li> </ul> |  |

|   | 8 IO-Link Master Unit Communications Setup                                                                                                    |  |  |
|---|----------------------------------------------------------------------------------------------------|--|--|
| 5 | At I/O map select Generate process data structure of the IO-Link device.                                                                                                    |  |  |
|   | Precautions for Correct Use                                                                                                    |  |  |
|   | When the CPU Unit version of the NJ/NX/NY controller is 1.40 or later, the function to generate I/O ports according to the process data structure of the preset IO-Link devices to the I/O Map is supported.                                             |  |  |
| 6 | Click the <b>OK</b> button at the lower right of the IO-<br>Link Master Simple Settings Tab Page. The<br>following dialog box is displayed.<br>Check the display content and then click the <b>OK</b><br>button.                                         |  |  |
|   | This completes the parameter setting and I/O data size editing procedure for the IO-Link Master Unit.                                                                                                    |  |  |
|   | Precautions for Correct Use                                                                                                    |  |  |
|   | Clicking the <b>OK</b> button changes the unit operation settings and I/O allocation settings.<br>Be sure to clear the <b>Do not transfer the following. (All items are not transferred.)</b> check box before executing <b>Transfer To Controller</b> . |  |  |

# 8.2.2 Setting Device Variables

| 1 | Double-click I/O Map in the Multi                                                                                                    | view Explorer.                                                                                                    |                                                                                                    |                                                                                                    |
|---|----------------------------------------------------------------------------------------------------|----------------------------------------------------------------------------------------------------|----------------------------------------------------------------------------------------------------|----------------------------------------------------------------------------------------------------|
|   | E alto:-new_Controller_D-Symme Studio (15th)<br>Bie Est Yow joset Emject Controller Symbolic To B Window Help<br>V & B → → → → ■ ■ ■ ■ ■ ■ ■ ■ ■ ■ ■ ■ ■ ■ ■                                                                                                    | 4 X 2 8 4 4 0 2 7 1 7 6 0 %                                                                                                    |                                                                                                    | - 0 X                                                                                                    |
|   | Mathick (particle and share)<br>Mathicks (particle and share)<br>We Configuration and share<br>We Configuration and share<br>We configuration and share<br>We configuration and shar                                                                                                |                                                                                                    | Item same Notion<br>Model rank the Notion State<br>Product room Not areas<br>Not areas Not areas<br>Not Use Notions State<br>Not Use Notions State<br>State State<br>Use State State<br>State State<br>State State<br>State State<br>Not State Notion State<br>Not State State<br>State State<br>Not State State<br>State State<br>State<br>State State<br>State State<br>State<br>State<br>State State<br>State<br>States<br>States<br>States<br>States<br>States<br>States<br>States<br>States<br>States<br>States<br>States<br>States<br>S | Control      Control       |
|   | F to Cold sating<br>F Concentration<br>F Concentration<br>F Co |                                                                                                    | Deca name<br>Set a Contrante.                                                                                                    | Control of the second second sec |
|   | I her (2) Object from                                                                                                    |                                                                                                    |                                                                                                    |                                                                                                    |
| 2 | Navigate to <b>NX Bus Master - NX</b>                                                                                                    | C-ILM400.                                                                                                    |                                                                                                    | - a x                                                                                                    |
|   | Binden Higher Hand, Sandward P. Proved, School Scholler, Sandwardson, Sock Window, Help<br>[보 등 14] Veie 등 4 등 가 승규 전 ( 문 사 성 고 전 금 사 전 ( 자 ) ( 자 ) ( 자 ) ( 자 ) ( 자 ) ( 자 ) ( 자 ) ( 가 ) ( 가 ) ( 귀 ) ( 귀 ) ( ( ) ) ( 귀 ) ( ( ) ) ( ( ) ) ( ( ) ) ( ( ) ) ( ( ) ) ( ( ) ) ( ( ) ) ( ( ) ) ( ( ) ) ( ( ) ) ( ( ) ) ( ( ) ) ( ( ) ) ( ( ) ) ( ( ) ) ( ( ) ) ( ( ) ) ( ( ) ) ( ( ) ) ( ( ) ) ( ( ) ) ( ) ( ( ) ) ( ( ) ) ( ( ) ) ( ( ) ) ( ( ) ) ( ( ) ) (                                                                                                    | x & # \$ \$ 0 0 0 2 I 0 0 0 1                                                                                                    |                                                                                                    | • Todou • • F                                                                                                    |
|   | Control register     Statistical Statistical Statis Statistical Statistical                                                                                                    | Description         6/W         Data Type         Manade         Manade         Manade           First State         6         WGRD <td>Number lyes            Image: state states</td> <td></td>                                                                                                    | Number lyes            Image: state states                                                                                                    |                                                                                                    |
|   | V Expression      Proof Angue Exact() No.     V (2) Proof Angue Exact() No.     V (2) Proof Angue Exac                                                                                                    | et Conjus Canada<br>Hang Canada<br>El Conjus Canada<br>Hang Canada<br>Hang Can |                                                                                                    |                                                                                                    |
|   | kali<br>∲kataza (Katazana)<br>i i Conroton i Progan                                                                                                    | I tooroo I                                                                                                    |                                                                                                    |                                                                                                    |
|   | T Face (2) Caupad Mar                                                                                                    |                                                                                                    |                                                                                                    |                                                                                                    |

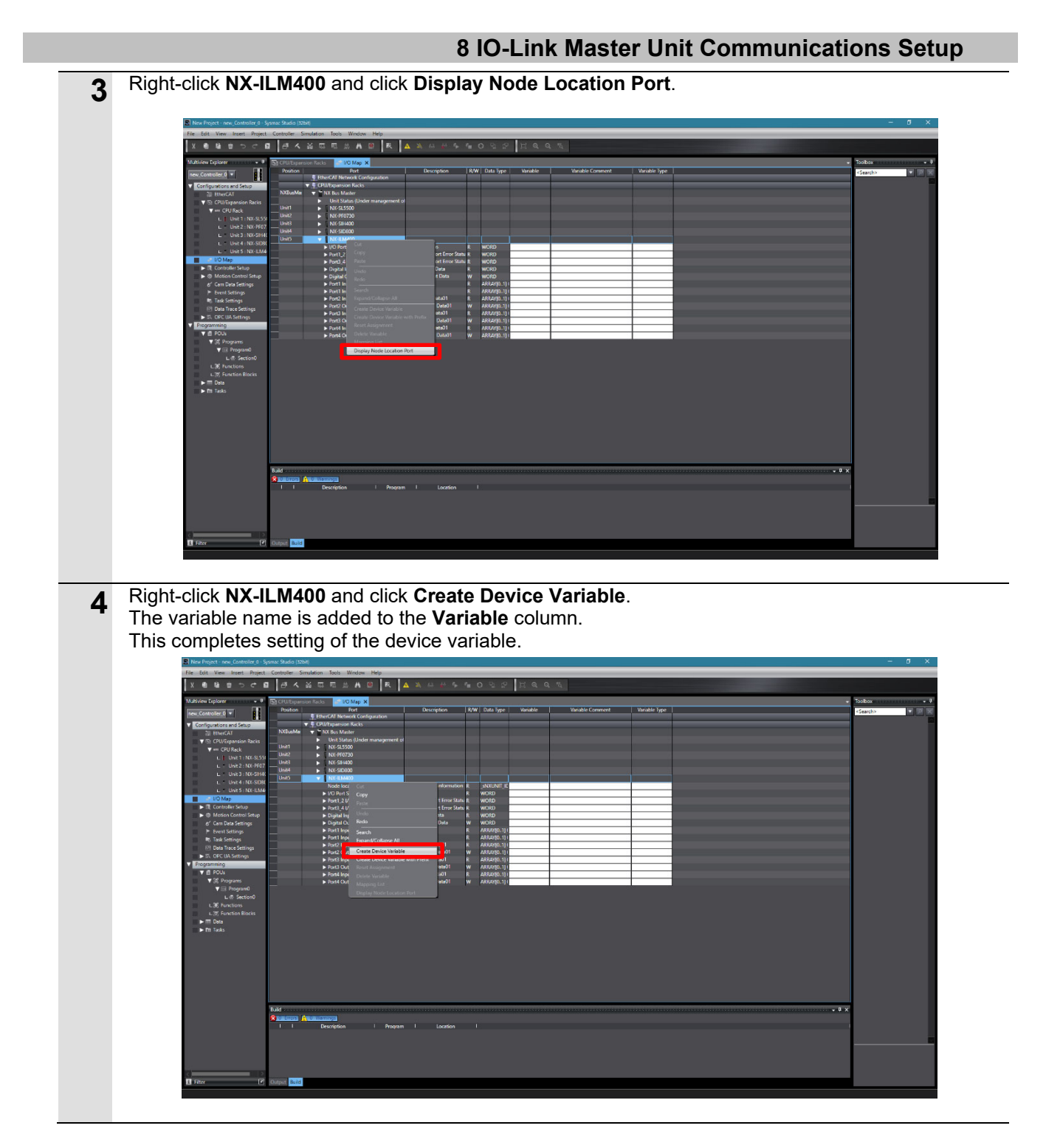

#### Additional Information

The device variables are named automatically from a combination of the device name and the port names.

The default device name are "N" followed by a serial number that starts from 1 in the case of units mounted on an NX bus master.

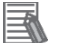

#### **Additional Information**

In this document, device variables are named automatically in individual slave units. Device variable names can be set using a user-specified name not by individual slave units but by each individual port.

# 8.3 Transferring the Project Data

Place the Sysmac Studio online, and transfer the project data to the controller.

|                    | 🖄 WARN                                                                                                    | ING                                                                                                    |
|--------------------|----------------------------------------------------------------------------------------------------|----------------------------------------------------------------------------------------------------|
| V<br>vi<br>tř<br>B | /hen transferring a user program, configuration data<br>ariables, or values in memory used for CJ-series Un<br>the devices or machines may perform unexpected op<br>perating mode of the CPU Unit.<br>efore transferring project data, check the safety of th | , setup data, device<br>its from Sysmac Studio,<br>eration regardless of the<br>ne transfer destination slave.                                                                                                    |
| 1                  | Select <b>Project</b> - <b>Check All Programs</b> on the menu bar.                                                                                                    | Project         Controller         Simulation         Tool           Check All Programs         F7         F7           Check Selected Programs         Shift+F7         F7                                                                                          |
| 2                  | The <b>Build</b> Tab Page is displayed.<br>Make sure that "0" is displayed for both errors and<br>warnings.                                                                                                    | Build                                                                                                    |
| 3                  | Select <b>Project - Rebuild Controller</b> on the menu<br>bar.                                                                                                    | Project         Controller         Simulation         Tool           Check All Programs         F7         Check Selected Programs         Shift+F7           Build Controller         F8         Rebuild Controller         F8                                      |
| 4                  | The dialog box on the right is displayed. Confirm that there are no problems, and click <b>Yes</b> .                                                                                                    | Sysmac Studio           When you execute the Rebuild operation, all programs will be rebuilt.<br>It may take time to complete the operation. Do you wish to continue?           Yes         No                                                                       |
| 5                  | Make sure that "0" is displayed for both errors and warnings in the <b>Build</b> Tab Page.                                                                                                    | Build                                                                                                    |
| 6                  | Select <b>Controller - Online</b> on the menu bar.                                                                                                    | Controller         Simulation         Tools         Window         Help           Communications         Setup         Change Device         Change Device           Online         Ctrl+W         Offline         Ctrl+Shift+W                                      |
|                    | When the controller becomes online, a yellow-<br>framed area is displayed under the toolbar.                                                                                                    |                                                                                                    |
| 7                  | Select <b>Controller - Synchronize</b> on the menu bar.                                                                                                    | Controller       Simulation       Tools       Window       Help         Communications       Setup       Change Device       Ctrl+W         Online       Ctrl+W       Offline       Ctrl+Shift+W         Synchronize       Ctrl+M       Transfer       Image: Ctrl+M |

# 8 IO-Link Master Unit Communications Setup

| 8  | The <b>Synchronization</b> dialog box is displayed.<br>Make sure that the check box of the data to transfer<br>(in the figure on the right, <b>NX102</b> ) is selected.<br>Clear the <b>Do not transfer the following. (All items<br/>are not transferred.)</b> check box, and click <b>Transfer<br/>to Controller</b> .<br>Note: When <b>Transfer to Controller</b> is executed,<br>Sysmac Studio data is transferred to the<br>controller and data is synchronized.                                                                                                    | Contractions     Contraction     Contraction     Contrecontraction     Contraction     Contraction     Contraction     Co     |
|----|----------------------------------------------------------------------------------------------------|----------------------------------------------------------------------------------------------------|
| 9  | The dialog box on the right is displayed. Confirm that there are no problems, and click <b>Yes</b> .                                                                                                    | Sysme: Studio  Confirm that there is no problem if the controller operation is stopped.  The operating mode will be changed to PROCINAM mode. Ther, there, CM saves will be reset and forced refreshing will are you sure that you want to execute the transferit/Y/N  The operating mode will be addressed on the controller operation in the controller operation is stopped.  If the operating mode will be addressed on the controller operation is stopped.  If the operating mode will be addressed on the controller operation is stopped.  If the operating mode will be addressed on the controller operation is stopped.  If the operating mode will be addressed on the controller operation is stopped.  If the operating mode will be addressed on the controller operation is stopped.  If the operating mode will be addressed on the controller operation is stopped.  If the operating mode will be addressed on the controller operation is stopped.  If the operating mode will be addressed on the controller operation is stopped.  If the operating mode will be addressed on the controller operation is stopped.  If the operating mode will be addressed on the controller operation is stopped.  If the operating mode will be addressed on the controller operation is stopped.  If the operating mode will be addressed on the controller operation in the control be addressed on the control be addressed on the control be |
|    | The synchronization in progress window is displayed.                                                                                                    | STR.<br>Cancel                                                                                                    |
|    | The dialog box on the right is displayed. Confirm that there are no problems, and click <b>OK</b> .                                                                                                    | new_SafetyCPU0           A         To download the safety application, select the Safety CPU Unit from the device list, change the mode to debug and then execute safety validation.                                                                                                    |
|    | The synchronization in progress window is displayed.                                                                                                    | 57%<br>Careed                                                                                                    |
|    | The dialog box on the right is displayed. Confirm that there are no problems, and click <b>No</b> .<br>Note: Do not return the mode to <b>Run Mode</b> .                                                                                                    | Sysmac Studio Confirm that there is no problem if the controller operation is started. The operating mode will be changed to RUN mode. Do you want to continue?(Y/N)                                                                                                    |
|    |                                                                                                    | Yes No                                                                                                    |
| 10 | <ul> <li>Make sure that the color of the text of the synchronized data is the same color as the text at Synchronized displayed in the legend at the right, that the message The Synchronization process successfully finished. is displayed, and click Close.</li> <li>Note: That the color of the text of the synchronized data is the same color as the text at Synchronized indicates that Sysmac Studio project data matches the data on the controller.</li> <li>Note: If synchronization fails, check the wiring, and repeat the procedure from Step 1.</li> </ul> | Comparison (Control of a control of a c     |
| 11 | Check that the IO-Link Master Unit is ready for<br>communication by the following LED indications:<br>TS : Lit yellow<br>1-C : Lit green<br>1-E : Not lit<br>C/Q : Not lit                                                                                                    |                                                                                                    |

# 9. Checking IO-Link Communications

Make sure that cyclic communications are being executed on the IO-Link System.

# A Caution

When performing I/O wiring, the device may be damaged if the power supply is still turned ON.

Before performing wiring, check safety precautions in the manuals, instruction sheets and other documentation for the devices to ensure that wiring is performed in the appropriate state.

# A Caution

When values of variables are changed online in the Watch Tab Page, devices connected to output units may operate regardless of the operating mode of the CPU Unit.

Sufficiently confirm safety before changing the values of variables on the Watch Tab Page when Sysmac Studio is online with the CPU Unit.

# 9.1 Checking the Connection Status

Check the connection status of each device.

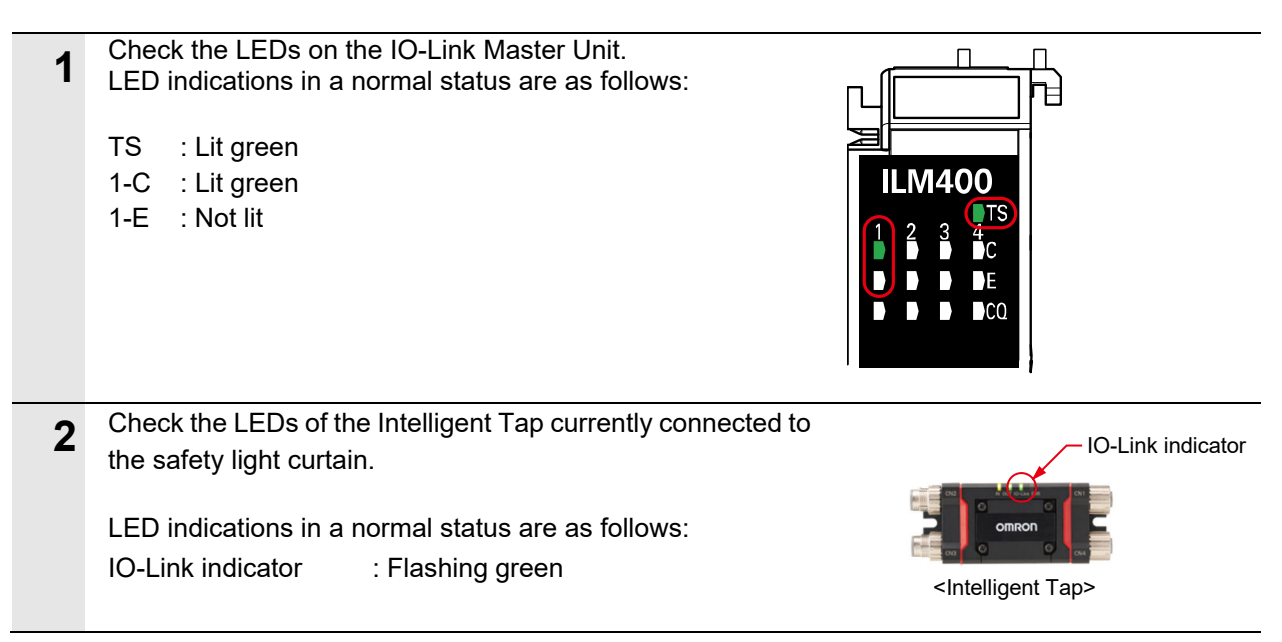

### 9.2 Checking Receive Data

This section describes how to check that the CPU Unit is correctly receiving data from the safety light curtain by the IO-Link connection.

To check this, the data that is being received by the Intelligent Tap from the safety light curtain is checked to see if it matches the data on Sysmac Studio that is being received by the CPU Unit.

In the following description, the data of the safety output information is monitored for checking receive data.

Safety output information refers to information about the presence of an object in the detection zone of the safety light curtain.

| 1 | Select View - Watch Tab Page on               | View                                 | Insert             | Project                                                            | Controller            | Simulation              | Tools          |
|---|-----------------------------------------------|--------------------------------------|--------------------|--------------------------------------------------------------------|-----------------------|-------------------------|----------------|
| - | the menu bar.                                 | Mul                                  | tiview Ex          | alorer                                                             |                       | Δlt+1                   |                |
|   |                                               | Tool                                 | hov                | SIGICI                                                             |                       | Δl++2                   |                |
|   |                                               |                                      | out Tab D          | 300                                                                |                       | AI++2                   |                |
|   |                                               | Wat                                  | ch Tab Da          | age                                                                |                       | Altera                  | _              |
|   |                                               | vvau                                 |                    | ige                                                                |                       | AIL+4                   |                |
| 0 | Select the Watch (Project)1 Tab               | Watch (Project)1                     |                    |                                                                    |                       |                         |                |
| 2 | Page.                                         | Device name I<br>new_Controlle       | Ni<br>Input Name   | ame                                                                | Online value   Modify | Comment   Data type ATI | Display format |
|   |                                               |                                      |                    |                                                                    |                       |                         |                |
|   |                                               | Output Build Watch                   | (Project)1         |                                                                    |                       |                         |                |
|   |                                               |                                      |                    |                                                                    |                       |                         |                |
| 3 | Enter the <b>Name</b> of the variable to      | Watch (Project)1 ····<br>Device name |                    | Name                                                               | l Online value        | Modify   Comment        | Data type      |
|   | monitor as follows.                           | new_Controlle                        | IN5_Port1_Safety_e | output                                                             | True                  | TRUE FALSE              | BOOL           |
|   | Name: N5_Port1_Safety_output                  |                                      |                    |                                                                    |                       |                         |                |
|   | Note: NE is the device name set to NY         |                                      |                    |                                                                    |                       |                         |                |
|   | ILM400 at <b>CPU/Expansion</b>                |                                      |                    |                                                                    |                       |                         |                |
|   | Racks. When a different device                |                                      |                    |                                                                    |                       |                         |                |
|   | name is set, change N5 to that                |                                      |                    |                                                                    |                       |                         |                |
|   | device hame.                                  |                                      |                    |                                                                    |                       |                         |                |
|   | This variable reads the safety output inform  | mation.                              |                    |                                                                    |                       |                         |                |
|   | When the output is safe (there is no object   | t presen                             | nt in the          | detection                                                          | zone of the           | e safety light          |                |
|   | present in the detection zone of the safety   | e, and w<br>light cu                 | rtain). <b>F</b>   | alse is d                                                          | isplaved at (         | Online valu             | Djeci<br>B.    |
|   | Pomovo the object from the detection rec      | - of                                 | ·,, ·              |                                                                    | , ,                   |                         |                |
| 4 | the safety light curtain, and make sure that  | e or<br>t the                        |                    |                                                                    | Sensor st             | tatus indicator         | (yellow)       |
|   | sensor status indicator (yellow) and output   | t                                    | and a              | ta Raila                                                           |                       | atus indicator (        | green          |
|   | status indicator (green) on the Intelligent T | ар                                   |                    | OMRO                                                               | n 🔤                   |                         |                |
|   |                                               |                                      | 2                  |                                                                    |                       |                         |                |
|   |                                               |                                      |                    | <inteniger< th=""><th>⊪тар&gt;</th><th></th><th></th></inteniger<> | ⊪тар>                 |                         |                |
| _ | Select Controller - Online on the menu ba     | ar to se                             | t to the a         | online mo                                                          | ode.                  |                         |                |
| 5 |                                               |                                      |                    |                                                                    |                       |                         |                |
|   |                                               |                                      |                    |                                                                    |                       |                         |                |

# 9 Checking IO-Link Communications

| 6 | Make sure that <b>True</b> is displayed at online<br>value in the <b>Watch (Project)1</b> Tab Page when<br>the mode changes to online.<br>The safety output information being received by<br>can be checked to see if it matches the safety o<br>received by the CPU Unit. | the Intelligent Tap from the safety light curtain utput information on Sysmac Studio that is being                                                        |
|---|----------------------------------------------------------------------------------------------------|----------------------------------------------------------------------------------------------------|
| 7 | Insert an object into the detection zone of the<br>safety light curtain, and make sure that the<br>sensor status indicator on the Intelligent Tap<br>goes out and the output status indicator is lit<br>red.                                                               | Output status indicator                                                                                                    |
| 8 | Make sure that <b>False</b> is displayed at online<br>value in the <b>Watch (Project)1</b> Tab Page.<br>The safety output information being received by<br>can be checked to see if it matches the safety o                                                                | Online value       Mo         False       TRUE         the Intelligent Tap from the safety light curtain utput information on Sysmac Studio that is being |

# **10. Programming Using IO-Link**

This section describes how to create a program in Sysmac Studio and the procedure for acquiring each of the process data and service data of the safety light curtain.

# 10.1 Sample Program for Acquiring Process Data

### 10.1.1 Reading the Power Supply Voltage of the Receiver

The values of the power supply voltage of the receiver are read from the process data that is shared between the safety light curtain and the IO-Link Master Unit by cyclic communications.

The power supply voltage of the receiver is each split into the following two 1-byte parts before being stored.

| Device variable            | Stored information                              |
|----------------------------|-------------------------------------------------|
| Nx_Portx_Power_supply_high | Power supply voltage of receiver (upper 8 bits) |
| Nx_Portx_Power_supply_low  | Power supply voltage of receiver (lower 8 bits) |

x: Depends on the system configuration.

#### <Sample programming 1>

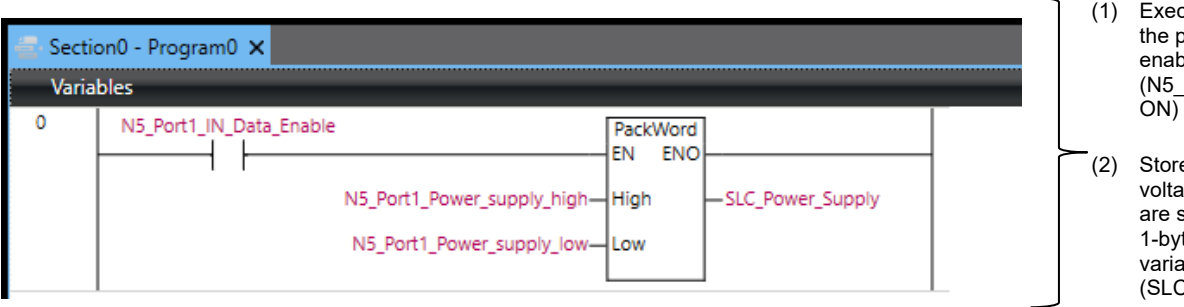

#### Executes the program when the process input data is enabled on the controller. (N5\_Port1\_IN\_Data\_Enable ON)

(2) Stores the power supply voltage of the receiver that are split and stored into two 1-byte parts to a 2-byte variable (SLC\_Power\_Supply).

#### <Variables used in the sample program>

| Variable<br>table     | Name                       | Data type | Description                                                                                          | Remarks                                                                                                    |
|-----------------------|----------------------------|-----------|----------------------------------------------------------------------------------------------------|----------------------------------------------------------------------------------------------------|
|                       | N5_Port1_IN_Data_Enable    | BOOL      | Device variable<br>Becomes True when<br>the process data of<br>port1 is enabled.                     | This is generated at<br>execution of <i>Create</i><br><i>Device Variable</i> in 8.2.2<br><i>Setting Device</i><br><i>Variables</i> . |
| External              | N5_Port1_Power_supply_high |           | Device variable<br>The power supply<br>voltage supplied to the                                       | This is generated at execution of <i>Create</i>                                                                                      |
| (global<br>variables) | N5_Port1_Power_supply_low  | BYTE      | receiver are stored to<br>the upper 8 bits and<br>lower 8 bits,<br>respectively.                     | <i>Device Variable</i> in 8.2.2<br><i>Setting Device</i><br><i>Variables.</i>                                                        |
|                       | SLC_Power_Supply           | WORD      | Stores the power<br>supply voltage of the<br>receiver that was<br>acquired in the sample<br>program. | This is generated in<br>Steps 9 to 11 of <i>10.1.2</i><br><i>Programming.</i>                                                        |

# 10.1.2 Programming

| 1 | Make sure that the IO-Link Master Unit is online, set it to the offline mode.                                                                                                    | in the offline mode. If the IO-Link Master Unit is                                                                                                    |
|---|----------------------------------------------------------------------------------------------------|----------------------------------------------------------------------------------------------------|
| 2 | Select <b>Programming</b> in the Multiview Explorer.                                                                                                    | <ul> <li>Task Settings</li> <li>Data Trace Settings</li> <li>OPC UA Settings</li> <li>Programming</li> <li>POUs</li> <li>E Data</li> <li>Tasks</li> </ul>                 |
| 3 | Open <b>POUs - Programs - Program0 - S</b><br>When <b>Section0</b> is already used for anoth<br><b>Section</b> .                                                                                                    | ection0.<br>her program, right-click <b>Program0</b> and click <b>Add</b> -                                                                                               |
| 4 | Right-click on the first ladder in the <b>Section0-Program0</b> Pane in the Edit Pane, and click <b>Insert Input (C)</b> .                                                                                                    | 0 Insert Input (C) C Insert Output O Insert Function Block F Insert Jump J Paste Curl+V Insert Inline ST S                                                                |
| 5 | Click <b>Enter Variable</b> , and enter the<br>following variable name.<br>Variable name:<br>N5_Port1_IN_Data_Enable                                                                                                    | 0 N5_Port1_IN_Data_Enable                                                                                                    |
| 6 | Right-click on the ladder at the right of<br>the inserted input, and click <b>Insert</b><br><b>Function</b> .                                                                                                    | 0 N5_Port1_IN_Data_Enable<br>Insert Input (C) C<br>Insert Output O<br>Insert Function Block F<br>Insert Function I<br>Insert Jump J<br>Paste CtrI+V<br>Insert Inline ST S |
| 7 | Join the data of the power supply<br>voltage that was split into two 1-byte<br>parts into one 2-byte (one word) data<br>item.<br>Enter the following function name.                                                                     | 0 N5_Port1_IN_Data_Enable PackWord<br>Enter Variable—High<br>Enter Variable—Low                                                                                           |
| 8 | Function name: PackWord<br>Click <b>Enter Variable</b> at <b>High</b> and <b>Low</b><br>in the PackWord block, and enter each<br>of the following variable names.<br>High: N5_Port1_Power_supply_high<br>Low: N5_Port1_Power_supply_low | 0 N5_Port1_IN_Data_Enable PackWord<br>EN ENO<br>N5_Port1_Power_supply_high<br>N5_Port1_Power_supply_low-<br>Low                                                           |
| 9 | Create the variable for outputting the<br>power supply voltage.<br>Double-click <b>Data - Global Variables</b> in<br>the Multiview Explorer.                                                                                            | <ul> <li>▼ ■ Data</li> <li>∟ ि∃ Data Types</li> <li>■ Global Variables</li> <li>▶ ■ Tasks</li> </ul>                                                                      |

| 10 | Right-click the bottommost variable in the list of global variables, and click <b>Create New</b> .                                                                                                    |  |  |
|----|----------------------------------------------------------------------------------------------------|--|--|
|    | Image: Settings       Image: Settings       Image: Settings       Image: Settings         Image: Settings       MS_Port3_Digital_Output_Bit       BOOL         Image: Settings       MS_Port3_Digital_Output_Bit       BOOL         Image: Settings       MS_Port3_Digital_Output_Bit       BOOL         Image: Settings       MS_Port1_Power_supply_low       BYTE         Image: Settings       MS_Port1_Power_supply_low       BYTE         Image: Settings       MS_Port1_Seque       Create New       Insert         Image: Settings       MS_Port1_Light       Image: Settings       Image: Settings         Image: Settings       MS_Port1_Power_supply_low       BYTE       Image: Settings         Image: Settings       MS_Port1_Seque       Create New       Insert       Image: Settings         Image: Settings       MS_Port1_Light       Create New       Insert       Image: Settings         Image: Settings       MS_Port1_Light       Cut       Create New       Insert       Image: Settings         Image: Settings       MS_Port1_Instant       Copy       Cut + C       Image: Settings       Setings         Image: Settings       MS_Port1_Seque: Settings       Setings       Setings       Setings       Setings         Image: Setings       MS_Port1_Se |  |  |
| 11 | Set the following variable name and data type.<br>Variable name: SLC_Power_Supply<br>Data type: WORD                                                                                                    |  |  |
| 12 | Select Programming in the Multiview Explorer,<br>and open Programming - POUs - Programs-<br>Program0 - Section0.                                                                                                    |  |  |
| 13 | Enter the following variable name that was created in Steps 9 to 11 to the output on the right of the PackWord block.<br>Variable name: SLC_Power_Supply                                                                                                    |  |  |
|    | 0 N5_Port1_IN_Data_Enable PackWord<br>EN ENO<br>N5_Port1_Power_supply_high—High<br>N5_Port1_Power_supply_low—Low                                                                                                    |  |  |
| 14 | Select Project - Build Controller.                                                                                                    |  |  |

**10.1.3 Monitoring Process Data Values** This section describes how to check process data after it has been output by the program created in *10.1.2 Programming*. Monitoring is performed by setting in the Watch Tab Page.

| 1 | Select View - Watch Tab Page.                                                                                                    |                                                                                                    |                                                |
|---|----------------------------------------------------------------------------------------------------|----------------------------------------------------------------------------------------------------|------------------------------------------------|
| 2 | Enter the following variable that was creat Variable name: SLC_Power_Supply                                                                                                    | ed in 10.1.2 Programming to Name                                                                                                    | ).                                             |
|   | Watch (Project)1                                                                                                    |                                                                                                    |                                                |
|   | Device name                                                                                                    | Name                                                                                                    | Online value                                   |
|   | new_Controlle SLC_Power_Supply                                                                                                    |                                                                                                    |                                                |
|   | new_Controlle                                                                                                    |                                                                                                    | T I                                            |
|   | Output Build Watch (Project)1                                                                                                    |                                                                                                    |                                                |
| 3 | Select Controller - Online.                                                                                                    |                                                                                                    |                                                |
| 4 | Select <b>Controller - Synchronize</b> .<br>The <b>Synchronization</b> dialog box is displa                                                                                                    | yed.                                                                                                    |                                                |
| 5 | Make sure that the check box of the data<br>to transfer (in the figure on the right,<br><b>NX102</b> ) is selected.<br>Clear the <b>Do not transfer the following.</b><br>(All items are not transferred.) check<br>box, and click <b>Transfer to Controller</b> | Synchronization  Computer Update Date Controllers Update Date Controllers  Controllers  Controll | hta Name Compare                               |
|   | box, and click mansier to controller.                                                                                                    |                                                                                                    |                                                |
|   | Note: When <b>Transfer to Controller</b> is<br>executed, Sysmac Studio data is<br>transferred to the controller and<br>data is synchronized.                                                                                                    | Legend Synchronized  Compared Synchronized  Compared Synchronized    | r option is changed                            |
|   |                                                                                                    |                                                                                                    |                                                |
| 6 | The dialog box on the right is displayed.<br>Confirm that there are no problems, and<br>click <b>Yes</b> .                                                                                                    | Sysmac Studio Safety process data communications of the safety system stops because the t if you execute the transfer, the safety output data will become 0. Are you sure that you want to execute the transfer?(Y/N) To continue safety process data communications of the safety system, check the southerpriorition pointor "Do not transfer the following. (All items a                                                                                                    | transferred data includes the unit parameter.  |
|   |                                                                                                    | Yes <u>No</u>                                                                                                    | ,                                              |
|   | <b>-</b>                                                                                                    |                                                                                                    |                                                |
|   | The dialog box on the right is displayed.<br>Confirm that there are no problems, and<br>click <b>Yes</b> .                                                                                                    | Sysmac Studio If the Transfer to Controller operation is executed, EtherCAT slaves will be re- Are you sure that you want to execute the transfer?(V/N) Yes No                                                                                                    | set and forced refreshing will be cancelled.   |
|   |                                                                                                    |                                                                                                    |                                                |
|   | The synchronization in progress window is displayed.                                                                                                    | Groot                                                                                                    |                                                |
|   | The dialog box on the right is displayed.<br>Confirm that there are no problems, and<br>click <b>OK</b> .                                                                                                    | new_SafetyCPU0  To download the safety application, select the Safety CPU Unit from the c execute safety validation.  OK                                                                                                    | device list, change the mode to debug and then |
|   | Note: Do not return the mode to <b>Run</b><br>Mode                                                                                                    |                                                                                                    |                                                |

# 10 Programming Using IO-Link

| 7  | Make sure that the color of the text of the<br>synchronized data is the same color as<br>the text at <b>Synchronized</b> displayed in<br>the legend at the right, that the message<br><b>The Synchronization process</b><br><b>successfully finished.</b> is displayed, and<br>click <b>Close</b> .<br>Note: That the color of the text of the<br>synchronized data is the same<br>color as the text at <b>Synchronized</b><br>indicates that Sysmac Studio<br>project data matches the data on<br>the controller.<br>Note: If synchronization fails, check the<br>wiring, and repeat the procedure<br>from Step 17. | Compared My Links of an Alexandrom Control of Mark Control of Mark Control of Control of Mark Control of Mark Control of Mark Control of |
|----|----------------------------------------------------------------------------------------------------|----------------------------------------------------------------------------------------------------|
| 8  | Change <b>Display format</b> on the Watch<br>Tab Page to <b>Decimal</b> .                                                                                                    | Display format Decimal                                                                                                    |
| 9  | Select Controller - Mode - Run Mode                                                                                                    |                                                                                                    |
| 10 | The dialog box on the right is displayed.<br>Confirm that there are no problems, and<br>click <b>Yes</b> .<br>Note: The mode switches to <b>Run</b><br><b>Mode</b> .                                                                                                    | Sysmac Studio<br>If the Transfer to Controller operation is executed, EtherCAT slaves will be reset and forced refreshing will be cancelled.<br>Are you sure that you want to execute the transfer?(Y/N)<br>Yes No                                                                                                    |
| 11 | The online value in Watch Tab Page<br>changes, allowing the power supply<br>voltage of the safety light curtain to be<br>checked.                                                                                                    | Name Online value Modify                                                                                                    |
|    | Note: The power supply voltage is<br>indicated in mV. The example on<br>the right shows 23678 mV (or<br>23.678 V).                                                                                                    |                                                                                                    |

### 10.2 Sample Program for Acquiring Service Data (Error Code)

### 10.2.1 Reading Error Codes

Error codes for the primary sensor receiver of the safety light curtain are acquired from the service data that is acquired via IO-Link.

| Index(Dec)     | Sub-Index(Dec) | Stored information                                                                           |
|----------------|----------------|----------------------------------------------------------------------------------------------|
| 81             | 0              | Data length: 32 bytes (8 bytes x 4)                                                          |
| (Error code:   |                | Error codes are output in 8 bytes.                                                           |
| Primary sensor |                | Starting from the leading byte,                                                              |
| receiver)      |                | 1 byte: Error code                                                                           |
|                |                | 4 bytes: Power-on time (counted every 15 minutes)                                            |
|                |                | 3 bytes: Query data                                                                          |
|                |                | The four most recent error codes can be acquired.                                            |
|                |                | When an SLC is not connected or there is no amount of incident light, "0" is the error code. |

# <Sample programming 2>

| 🚭 Secti | on1 - Prog | ram0 ×                                                                 |                                                                                                    |
|---------|------------|------------------------------------------------------------------------|----------------------------------------------------------------------------------------------------|
| Varia   | bles       |                                                                        |                                                                                                    |
| 0       | start      | _eDEVICE_TYPE#_DeviceNXUnit— In Out — DevicePort.DeviceType            | <ul> <li>(1) Specify the location of the safety light curtain to read error codes from as follows:</li> <li>Specify the unit type from which the data is read as NX Unit.</li> </ul> |
|         |            | N5_Node_location_information_In Out_DevicePort.NxUnit                  | Specify the node location where the<br>IO-Link Master Unit is mounted by the<br>value of device variable<br>N5_Node_location_information.                                            |
|         |            | USINT#10#1_In_Out_DevicePort.PortNo                                    | Specify the port No. of the safety     light curtain as "1".                                                                                                    |
| 1       | start      | MOVE<br>EN ENO                                                         | <ul> <li>(2) Specify the No. of the service data where<br/>the error code is stored as follows:</li> </ul>                                                                           |
|         |            | UINT#10#81—In Out—DeviceObject.Index                                   | • Specify Index No. 81 where the error code of the safety light curtain is stored.                                                                                                   |
|         |            | USINT#10#0— In Out — DeviceObject.Subindex                             | <ul> <li>Specify Sub-Index No. 0 where the<br/>error code of the safety light<br/>curtain is stored.</li> </ul>                                                                      |
|         |            | ReadError<br>IOL_ReadObj<br>Execute Done                               |                                                                                                    |
|         |            | DevicePort Busy Enter Variable                                         | (3) Read the error codes of the<br>safety light curtain specified<br>above by executing IO-I ink                                                                                     |
|         |            | DeviceObject DeviceObj Error Enter Variable                            | communications instructions.                                                                                                    |
|         |            | Enter Variable—RetryCfg ErrorID—Enter Variable                         | Specify the location of the safety                                                                                                    |
|         |            | SLC_Error_Code ReadDat ReadDat SLC_Error_Code ErrorType Enter Variable | light curtain by the value of<br>DevicePort (specified in (1)), and<br>the error codes to be read by the                                                                             |
|         |            | ReadSize — Enter Variable                                              | (2)).                                                                                                    |
|         |            |                                                                        | After they are read, error codes are stored to SLC Error Code.                                                                                                    |

<Variables and instructions used in the sample program> Variables are generated automatically by the procedure in *8.2.2 Setting Device Variables*.

| Variable<br>table                              | Name                             | Data type              | Description                                                                                          | Remarks                                                                                                    |
|------------------------------------------------|----------------------------------|------------------------|----------------------------------------------------------------------------------------------------|----------------------------------------------------------------------------------------------------|
| External<br>variables<br>(global<br>variables) | N5_Node_location_<br>information | _sNXUNIT_ID            | Device variable<br>Node location information<br>is stored.                                           | This is generated at<br>execution of <i>Create</i><br><i>Device Variable</i> in 8.2.2<br><i>Setting Device</i><br><i>Variables.</i> |
|                                                | SLC_Error_Code                   | ARRAY[0255] OF<br>BYTE | Stores the error codes of<br>the safety light curtain that<br>are acquired in the<br>sample program. | This is generated in<br>Steps 27 and 28 of<br>10.2.2 Programming.                                                                   |
|                                                | DevicePort                       | _sDEVICE_PORT          | This object stores the<br>information that specifies<br>the device to acquire<br>service data from.  | This is generated in Step 8 of <i>10.2.2 Programming</i> .                                                                          |
|                                                | DeviceType                       | _eDEVICE_TYPE          | Stores the target unit type to read data from.                                                       | This is set in step 9 of 10.2.2 Programming.                                                                                        |
|                                                | NxUnit                           | _sNXUINT_ID            | Stores the node location<br>of the target Master Unit<br>to be read.                                 | This is set in step 12 of 10.2.2 Programming.                                                                                       |
|                                                | PortNo                           | USINT                  | Stores the port No. of the<br>Master Unit to which the<br>target to be read is<br>connected.         | This is set in step 12 of 10.2.2 Programming.                                                                                       |
| Internal<br>variables                          | DeviceObject                     | _sIOLOBJ_ACCESS        | This object stores the information that specifies which service data to read.                        | This is generated in<br>Step 18 of <i>10.2.2</i><br><i>Programming.</i>                                                             |
|                                                | Index                            | UINT                   | This stores the index.                                                                               | This is generated in Step 19 of <i>10.2.2 Programming.</i>                                                                          |
|                                                | Subindex                         | USINT                  | Stores the sub-index.                                                                                | This is generated in Step 22 of 10.2.2 <i>Programming.</i>                                                                          |
|                                                | start                            | BOOL                   | This is executed once by<br>the False state changing<br>to True in the sample<br>program.            | This is generated in<br>Step 5 of 10.2.2<br>Programming.                                                                            |

#### 10.2.2 Programming

- **1** Make sure that the IO-Link Master Unit is in the offline mode. If the IO-Link Master Unit is online, set it to the offline mode.
- Select Programming in the Multiview Explorer.
   Data Trace Settings
   OPC UA Settings
   Programming
   POUs
   Data
   Tasks
  - When **Section0** is already used for another program, right-click **Program0** and click **Add Section**.

| 4  | Right-click on the first ladder in the <b>Section0-Program0</b> Pane in the Edit Pane, and click <b>Insert Input (C)</b> .                                                                                                    | 0<br>Insert Input (C) C<br>Insert Output O<br>Insert Function Block F<br>Insert Function I<br>Insert Jump J<br>Paste Ctrl+V<br>Insert Inline ST S       |
|----|----------------------------------------------------------------------------------------------------|----------------------------------------------------------------------------------------------------|
| 5  | Click <b>Enter Variable</b> , and enter the following variable name.<br>Variable name: start                                                                                                    | 0 start                                                                                                    |
| 6  | Right-click on the ladder at the right of<br>the inserted input, and click <b>Insert</b><br><b>Function</b> .                                                                                                    | 0 start<br>Insert Input (C) C<br>Insert Output O<br>Insert Function Block F<br>Insert Function I<br>Insert Jump J<br>Paste Ctrl+V<br>Insert Inline ST S |
| 7  | Enter the following function name.<br>Function name: @MOVE                                                                                                    | 0 start @MOVE<br>EN ENO<br>In Out Enter Variable                                                                                                    |
| 8  | Click Enter Variable at In and Out in<br>the @MOVE block, and enter each of<br>the following variable names.<br>In:<br>Variable name:<br>_eDEVICE_TYPE#_DeviceNXUnit<br>Out:<br>Variable name: DevicePort<br>Data type: _sDEVICE_PORT | 0     start     @MOVE       Enter Variable     In     Out       0     start     EN ENO       eDEVICE_TYPE#_DeviceNXUnit     In     Out       0          |
| 9  | Click <b>DevicePort</b> at <b>Out</b> , and change<br>to the following variable name.<br>Variable name:<br>DevicePort.DeviceType                                                                                                    | 0 start<br>                                                                                                    |
| 10 | Right-click the @MOVE block, and click                                                                                                    | Сору.                                                                                                    |

#### **10 Programming Using IO-Link**

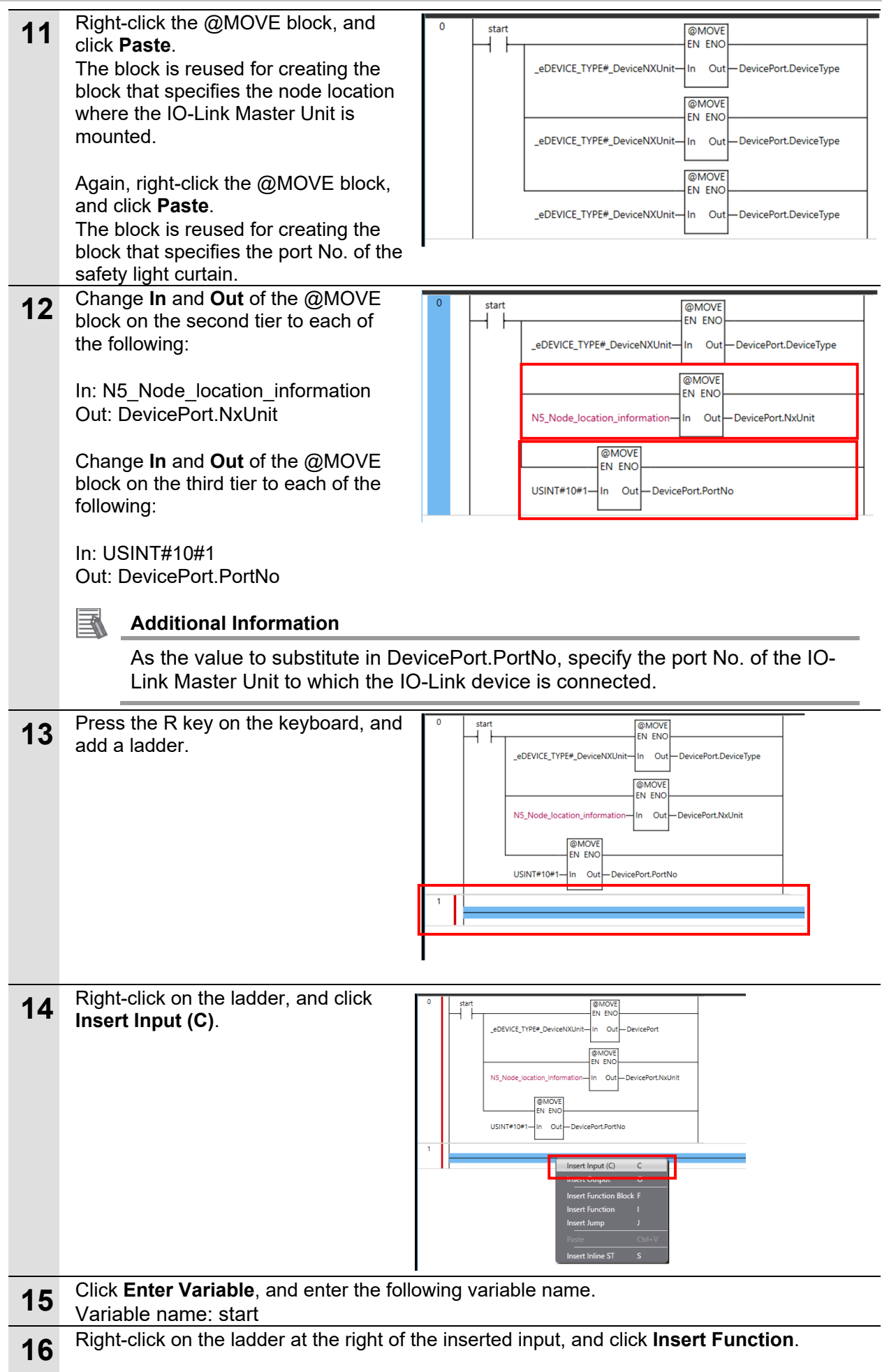

|    |                                                                                                    | 10 Programming Using IO-Link                                                                                                    |
|----|----------------------------------------------------------------------------------------------------|----------------------------------------------------------------------------------------------------|
| 17 | Enter the following function name.<br>Function name: MOVE                                                                                                    | 1 start MOVE<br>EN ENO<br>Enter Variable<br>In Out Enter Variable                                                                                                    |
| 18 | Click Enter Variable at <b>In</b> and <b>Out</b> in<br>the MOVE block, and enter each of<br>the following variable names.<br>In: UINT#10#81<br>Out:<br>Variable name: DeviceObject<br>Data type: _sIOLOBJ_ACCESS<br>Specify the index No. where the error | code of the safety light curtain is stored.                                                                                                    |
| 19 | Click DeviceObject at <b>Out</b> , and<br>change to the following variable<br>name.<br>Variable name: DeviceObject.Index                                                                                                    | 1 start MOVE<br>EN ENO<br>UINT#10#81—In Out DeviceObject.Index                                                                                                    |
| 20 | Right-click the MOVE block, and click                                                                                                    | Сору.                                                                                                    |
| 21 | Right-click the MOVE block, and click<br><b>Paste</b> .<br>The block is reused for creating the<br>block that specifies the Sub-Index No.<br>where the error code of the safety<br>light curtain is stored.                                               | 1 start MOVE<br>EN ENO<br>UINT#10#81-In Out DeviceObject.Index<br>UINT#10#81-In Out DeviceObject.Index<br>UINT#10#81-In Out DeviceObject.Index                                                                                                    |
| 22 | Change <b>In</b> and <b>Out</b> of the MOVE<br>block on the second tier to each of<br>the following.<br>In: USINT#10#0<br>Out: DeviceObject.Subindex                                                                                                    | 1 start MOVE<br>EN ENO<br>UINT#10#81-In Out DeviceObject.Index<br>MOVE<br>EN ENO<br>USINT#10#0 In Out DeviceObject.Subindex                                                                                                    |
| 23 | Right-click the MOVE block on the second tier, and click <b>Insert Function Block</b> .                                                                                                    | 1<br>start MOVE<br>EN ENO<br>UINT#10#61—In Out—DeviceObject.Index<br>MOVE<br>Enter Function Block<br>Enter Function Block<br>USINT#10#0—In Out—DeviceObject.Subindex                                                                                                    |
| 24 | Click <b>Enter Type Name</b> , and enter<br>the following function block name.<br>Function block name: IOL_ReadObj                                                                                                    | 1 start MOVE<br>UINT#10#91- in Out-DeviceObjectJindex<br>UINT#10#0- in Out-DeviceObjectJubindes<br>Enter Variable<br>Enter Variable |

## **10 Programming Using IO-Link**

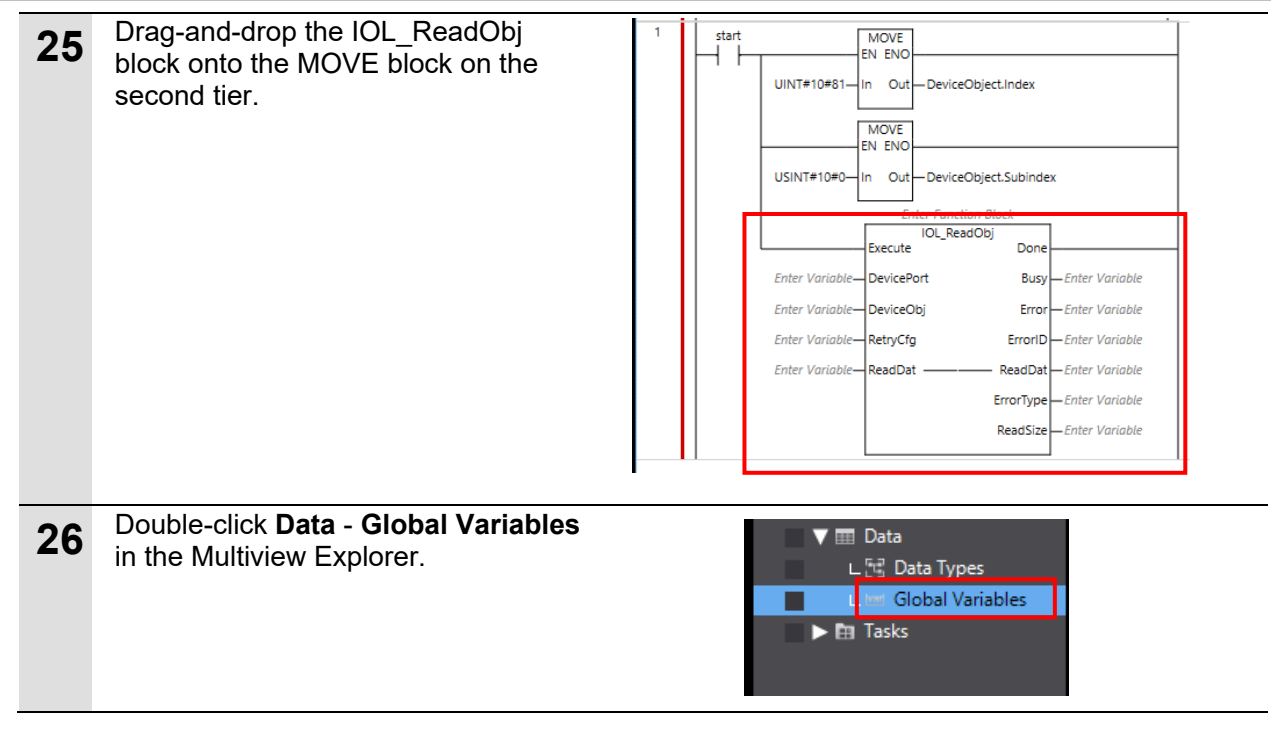

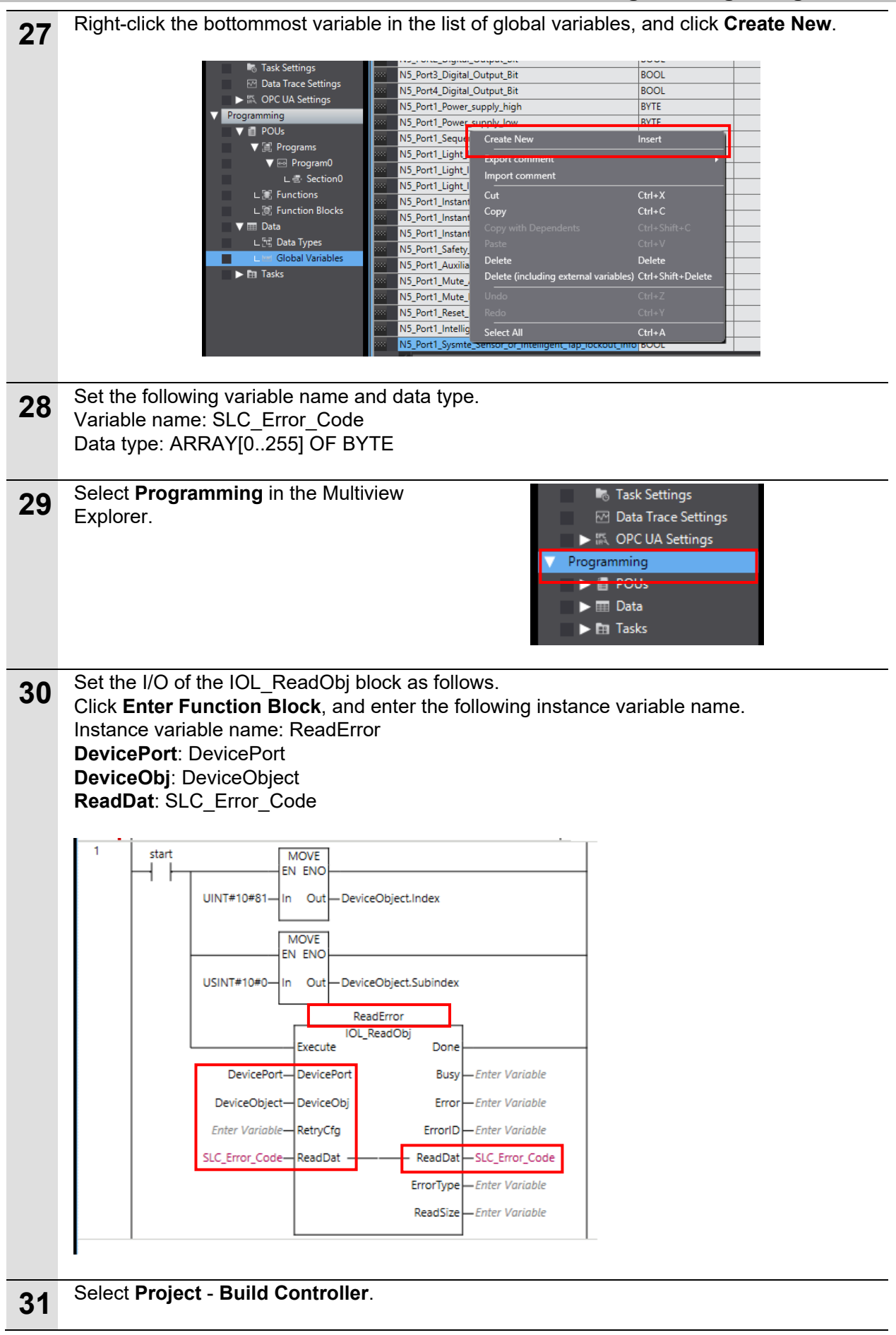

#### 10.2.3 Monitoring Service Data (Error Codes) Values

This section describes how to check service data after it has been output by the program created in *10.2.2 Programming*. Monitoring is performed by setting in the Watch Tab Page.

| 1 | Select View - Watch Tab Page(Table).                                                                                                    |
|---|----------------------------------------------------------------------------------------------------|
| 2 | Enter the following variable that was created in Steps 27 to 29 to Name.<br>Variable name: SLC_Error_Code                                                                                                    |
|   | [0] [1] [2] [3] [4] [5] [0] [7] [0] [7] [0] [7] [10] [7] [7] [7] [7] [7] [7] [7] [7] [7] [7                                                                                                    |
| 3 | Select Controller - Online.                                                                                                    |
| 4 | Select <b>Controller - Synchronize</b> .<br>The <b>Synchronization</b> dialog box is displayed.                                                                                                    |
| 5 | Make sure that the check box of the data to transfer (in the figure on the right, NX102) is selected.<br>Clear the Do not transfer the following. (All items are not transferred.) check box, and click Transfer to Controller. |
|   | Note: When <b>Transfer to Controller</b> is executed, Sysmac Studio data is transferred to the controller and data is synchronized.                                                                                             |

## 10 Programming Using IO-Link

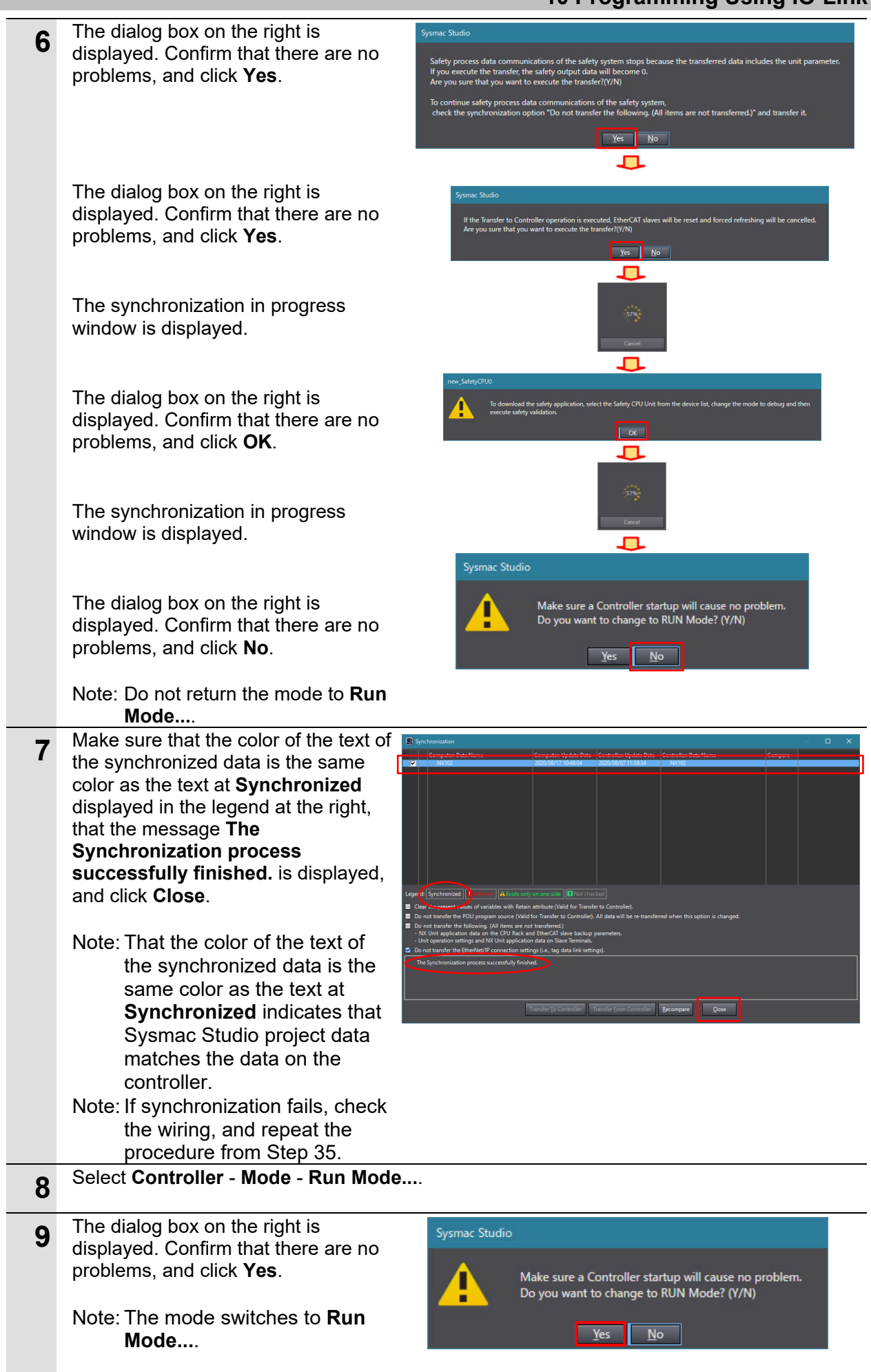

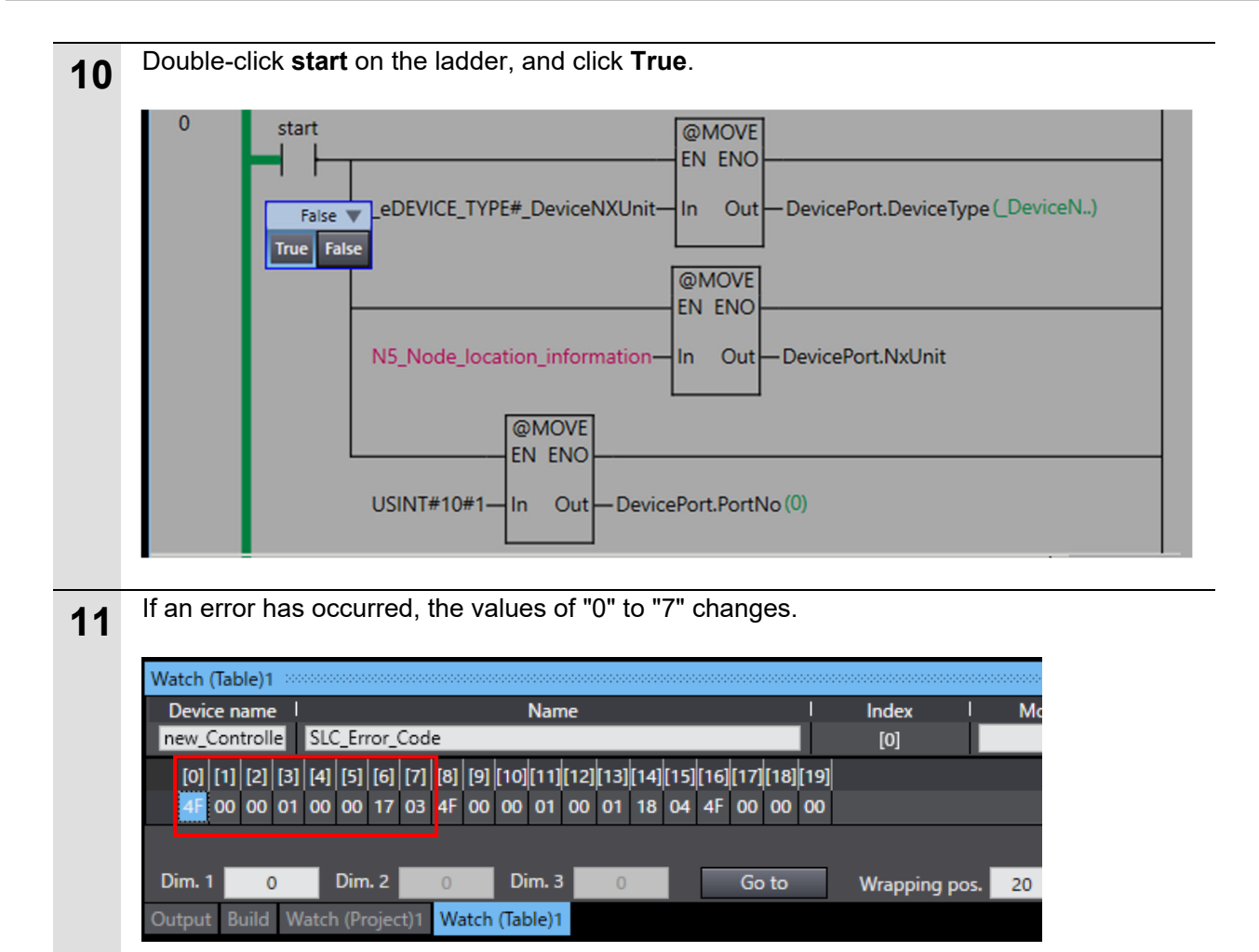

In this example, error code "4F" is displayed. The meaning of this error code is as follows.

| Error description | Troubleshooting                                                           |
|-------------------|---------------------------------------------------------------------------|
| Cap error         | A probable cause is that the cap has come loose. Attach the cap properly. |

For details on error codes, refer to Safety Light Curtain/Multi-Beam Safety Sensor F3SG- $\square$ SR  $\square$ /F3SG- $\square$ PG  $\square$  (Cat. No. Z405).

#### 10.3 Sample Program for Acquiring Service Data (Amount of Incident Light)

### 10.3.1 Acquiring the Amount of Incident Light

The amount of incident light of each optical axis of the safety light curtain is acquired from the service data of the safety light curtain.

The service data of sample program 3 is reused to create this sample program.

| Index(Dec)                          | Sub-Index(Dec) | Stored information                                                                                                  |
|-------------------------------------|----------------|----------------------------------------------------------------------------------------------------|
| 71                                  | 0              | Information of 1 byte x 232 optical axes                                                                            |
| (Amount of incident<br>light level: |                | The amount of incident light of each axis is output as 0 to 255 (8 bits) for each individual optical axis (1 byte). |
| Primary sensor<br>receiver)         |                | When an SLC is not connected, "0" is the error code.                                                                |

# <Sample programming 3>

| E-Sect | ion2 - Prog | ram0 ×                                                                                                    |                                                                                                    |
|--------|-------------|----------------------------------------------------------------------------------------------------|----------------------------------------------------------------------------------------------------|
| Varia  | ables       |                                                                                                    |                                                                                                    |
| 0      | start       |                                                                                                    | Program 2 for the operation check is used as it is.                                                                                                    |
| 1      | start       | USINT#10#1 In Out DevicePort.PortNo<br>MOVE EN ENO UINT#10#71 In Out DeviceObject.Index<br>MOVE EN ENO USINT#10#0 In Out DeviceObject.Subindex                                                                                                    | <ul> <li>(1) Specify the No. of the service dat<br/>where the amount of incident ligh<br/>each optical axis of the safety ligh<br/>curtain is stored as follows:</li> <li>Specify Index No. 71 where the<br/>amount of incident light of each<br/>optical axis of the safety light<br/>curtain is stored.</li> <li>Specify Index No. 0 where the<br/>amount of incident light of each<br/>optical axis of the safety light<br/>curtain is stored.</li> </ul> |
|        |             | ReadLevel         IOL_ReadObj         DevicePort       Done         DeviceObject       DeviceObj         Enter Variable       RetryCfg         Enter Variable       ReadDat         SLC_Receiver_Level       ReadDat         ErrorType       Enter Variable         ReadSize       Enter Variable | <ul> <li>(2) Read the amount of incident light<br/>of each optical axis of the safety<br/>light curtain specified above by<br/>executing IO-Link communication<br/>instructions.</li> <li>After they are read, error codes are<br/>stored to SLC_RECEIVER_LEVEL.</li> </ul>                                                                                                    |

| Variable<br>table     | Ν                      | lame                               | Data type              | Description                                                                                                    | Remarks                                                                                                    |
|-----------------------|------------------------|------------------------------------|------------------------|----------------------------------------------------------------------------------------------------|----------------------------------------------------------------------------------------------------|
| External<br>variables |                        | I5_Node_<br>ocation_<br>nformation | _sNXUNIT_ID            | Device variable<br>Node location information<br>is stored.                                                                       | This is generated at<br>execution of <i>Create</i><br><i>Device Variable</i> in 8.2.2<br><i>Setting Device</i><br><i>Variables</i> . |
| (global<br>variables) | SLC_Receiver_<br>Level |                                    | ARRAY[0255] OF<br>BYTE | Stores the amount of<br>incident light of each<br>individual axis of the<br>receiver that was acquired<br>in the sample program. | This is generated in<br>Step 28 of 10.3.2<br>Programming.                                                                            |
|                       | DevicePort             |                                    | _sdevice_port          | This object stores the<br>information that specifies<br>the device to acquire<br>service data from.                              | This is generated in Step 8 of <i>10.2.2 Programming</i> .                                                                           |
| Internal<br>variables |                        | DeviceType                         | _eDEVICE_TYPE          | Stores the target unit type to read data from.                                                                                   | This is set in step 9 of 10.2.2 Programming.                                                                                         |
|                       |                        | NxUnit                             | _sNXUINT_ID            | Stores the node location of the target Master Unit to be read.                                                                   | This is set in step 12 of 10.2.2 Programming.                                                                                        |
|                       |                        | PortNo                             | USINT                  | Stores the port No. of the<br>Master Unit to which the<br>target to be read is<br>connected.                                     | This is set in step 12 of 10.2.2 Programming.                                                                                        |
|                       | DeviceObject           |                                    | _sIOLOBJ_ACCESS        | This object stores the information that specifies which service data to read.                                                    | This is generated in Step 18 of <i>10.2.2 Programming.</i>                                                                           |
|                       |                        | Index                              | UINT                   | This stores the index.                                                                                                    | This is generated in Step 19 of 10.2.2 <i>Programming.</i>                                                                           |
|                       |                        | Subindex                           | USINT                  | This stores the sub-index.                                                                                                    | This is generated in step 22 of 10.2.2 <i>Programming.</i>                                                                           |
|                       | s                      | tart                               | BOOL                   | This is executed once by<br>the False state changing<br>to True in the sample<br>program.                                        | This is generated in Step 5 of <i>10.2.2 Programming.</i>                                                                            |

<Variables and instructions used in the sample program>

## 10.3.2 Programming

A sample program for reading the amount of incident light can be created by copying the sample program created in *10.2.2 Programming* and changing the following points.

| Step 18 | Change <b>Enter Variable</b> at <b>In</b> as follows.<br>Specify the index No. where the amount<br>of incident light level of the safety light<br>curtain is stored.<br>In:<br>UINT#10#71    |
|---------|----------------------------------------------------------------------------------------------------|
| Step 28 | Change the new global variable to create as follows:<br>Create the variable for reading the amount of incident light level of the safety light curtain.<br>Variable name: SLC_Receiver_Level |
|         | Data type: ARRAY[0255] OF BYTE                                                                                                    |

#### **10 Programming Using IO-Link**

| Step 30 | Change the I/O of the <b>IOL_ReadObj</b> block |                             |                                |
|---------|------------------------------------------------|-----------------------------|--------------------------------|
|         | to be set as follows.                          | ReadLe                      |                                |
|         | Click Enter Function Block, and enter the      | Execute                     | Done                           |
|         | following instance variable name:              | DevicePort— DevicePort      | Busy — Enter Variable          |
|         | Instance variable name: ReadLevel              | DeviceObject— DeviceObj     | Error — Enter Variable         |
|         | DevicePort: DevicePort                         | Enter Variable— RetryCfg    | ErrorID — Enter Variable       |
|         | DeviceObj: DeviceObject                        | SLC_Receiver_Level- ReadDat | — ReadDat — SLC_Receiver_Level |
|         | ReadDat: SLC_Receiver_Level                    |                             | ErrorType — Enter Variable     |
|         |                                                |                             | ReadSize — Enter Variable      |
|         |                                                |                             |                                |

#### 10.3.3 Monitoring Service Data (Amount of Incident Light Level) Values

This section describes how to check service data after it has been output by the program created in *10.3.2 Programming*.

The amount of incident light level can be monitored by changing the following point in the procedure of 10.2.3 Monitoring Service Data (Error Codes) Values.

Step 2 Change **Name** to set to the Watch Tab Page as follows. Variable name: SLC\_Receiver\_Level

| new_Controlle         SLC_Receiver_Level         [0]           [0]         [1]         [2]         [3]         [4]         [5]         [6]         [7]         [8]         [9]         [10]         [11]         [12]         [13]         [14]         [5]         [6]         [7]         [8]         [9]         [10]         [11]         [12]         [13]         [14]         [15]         [16]         [17]         [18]         [19]         [10]         [11]         [12]         [13]         [14]         [15]         [16]         [17]         [18]         [19]         [10]         [11]         [12]         [13]         [14]         [15]         [16]         [17]         [18]         [19]         [10]         [11]         [12]         [13]         [14]         [15]         [16]         [17]         [18]         [19]         [10]         [11]         [12]         [13]         [14]         [15]         [16]         [17]         [18]         [19]         [10]         [11]         [12]         [13]         [14]         [15]         [16]         [17]         [18]         [19]         [10]         [11]         [12]         [13]         [14]         [15]         [16]         [17] | Devic                            | e na | me  |     |     |     |     |     |     |     | N    | Jam  | e    |      |      |      |      |      |      | I    | Index |
|----------------------------------------------------------------------------------------------------|----------------------------------|------|-----|-----|-----|-----|-----|-----|-----|-----|------|------|------|------|------|------|------|------|------|------|-------|
| [0] [1] [2] [3] [4] [5] [6] [7] [8] [9] [10][11][12][13][14][15][16][17][18][19]<br>D0 D0 D1 D2 D1 D0 D1 D2 D2 D2 D2 D3 D1 D0 D0 D1 D1 D2 D2 D2                                                                                                    | new_Controlle SLC_Receiver_Level |      |     |     |     |     |     |     | [0] |     |      |      |      |      |      |      |      |      |      |      |       |
| Do D1 D2 D1 D0 D1 D2 D2 D2 D2 D2 D3 D1 D0 D0 D1 D1 D2 D2 D2                                                                                                    | [0]                              | [1]  | [2] | [3] | [4] | [5] | [6] | [7] | [8] | [9] | [10] | [11] | [12] | [13] | [14] | [15] | [16] | [17] | [18] | [19] |       |
|                                                                                                    | Do                               | D0   | D1  | D2  | D1  | DO  | D1  | D2  | D2  | D2  | D2   | D3   | D1   | D0   | D0   | D1   | D1   | D2   | D2   | D2   |       |
| D1 D0 D0 D1 D2 D2 D2 D2 D1 D0 D0 00 00 00 00 00 00 00 00 00 00 00                                                                                                    | D1                               | Do   | D0  | D1  | D2  | D2  | D2  | D2  | D1  | D0  | D0   | 00   | 00   | 00   | 00   | 00   | 00   | 00   | 00   | 00   |       |

For details on error codes, refer to Safety Light Curtain/Multi-Beam Safety Sensor F3SG-SR
/F3SGPG
User's Manual (Cat. No. Z405).

# **11. Initialization Method**

This document presumes that the device is in the factory default state. When using a device that has been changed from its initial setting state, programming sometimes cannot be proceeded with according to the procedure.

#### 11.1. Initializing the Controller

To set the controller to the initial setting state, the CPU Unit must be initialized. Set the operating mode of the controller to the program mode, and select **Controller - Clear All Memory...** from the Sysmac Studio menu bar. The **Clear All Memory...** dialog box is displayed. Check the content of the dialog box, and click **OK**.

| Clear All Memory         This function initializes the target area of destination Controller.         Confirm the area to initialize first, and press the OK button.         CPU Unit Name:       new_Controller_0         Model:       NX102-1000         Area:       User Program | 📓 Clear A                                | ll Memo                          | ory                                                                                                    |             |           | ×      |
|----------------------------------------------------------------------------------------------------|------------------------------------------|----------------------------------|----------------------------------------------------------------------------------------------------|-------------|-----------|--------|
| CPU Unit Name: new_Controller_0<br>Model: NX102-1000<br>Area: User Program                                                                                                    | Clear All M<br>This functi<br>Confirm th | Aemory<br>on initia<br>ne area 1 | lizes the target area of destination Contro<br>to initialize first, and press the OK button.                                                                                                    | oller.      |           |        |
| User-defined Variables<br>Controller Configurations and Setup<br>Security Information<br>Settings of Operation Authority (initialization at the next online)<br>NX units on CPU rack                                                                                                | CPU Unit<br>Model:<br>Area:              | Name:                            | new_Controller_0<br>NX102-1000<br>User Program<br>User-defined Variables<br>Controller Configurations and Setup<br>Security Information<br>Settings of Operation Authority (initializa<br>NX units on CPU rack | ation at th | ie next o | nline) |
| <ul> <li>Clear event log</li> <li>Clearing the OPC UA server certificate and security profile.</li> </ul>                                                                                                    | Clear ev<br>Clearing                     | vent log<br>g the Of             | PC UA server certificate and security profil                                                                                                    | le.         |           |        |

### 11.2 Initializing the IO-Link Master Unit

This section describes the procedure for returning the IO-Link Master Unit to its initial setting state.

| 1 | Double-click CPU/Expansion Rack                                                    | <b>s - CPU Rack</b> in the Edit F                                                                                                    | Pane to display the                                                                                                    |                                       |
|---|------------------------------------------------------------------------------------|----------------------------------------------------------------------------------------------------|----------------------------------------------------------------------------------------------------|---------------------------------------|
|   | CPU/Expansion Racks area.                                                          |                                                                                                    |                                                                                                    |                                       |
| 2 | Double-click NX Unit No. 5 (IO-Link                                                | k Master Unit).                                                                                                    |                                                                                                    |                                       |
| 3 | Select Controller - Online.                                                        |                                                                                                    |                                                                                                    |                                       |
| 4 | Click <b>Return to Default Value</b> .<br>This returns all parameters of the       | Unit 5[NXBusMaster]=:rati × [All parameters                                                                                                    |                                                                                                    | -                                     |
|   | IO-Link Master Unit to their<br>default values.<br>Click <b>Transfer to Unit</b> . | 10-Link Device Verification Setting/Part Device Verification Setting<br>10-Link Device Verification Setting/Part Device Verification Setting<br>10-Link Device Verification Setting/PartD Device Verification Setting<br>10-Link Device Verification Setting/PartD Device Verification Setting<br>Backup Setting/PartD Backup Setting<br>Backup Setting/PartD Backup Setting<br>Backup Setting Setting Setting Backup Se | No chock           No chock           No chock           Dabbe           Dabbe <t< th=""><th>* * * * * * * * * * * * * * * * * * *</th></t<> | * * * * * * * * * * * * * * * * * * * |
|   |                                                                                    | Help<br>Data type:<br>Comment: IC-Link device verification setting<br>0603% offset<br>0603% end/02 period D and IO-Link Revision Check<br>0603% end/02 period D JO-Link Revision and SenalNo Check<br>Restart is required to reflect the settings.                                                                                                    | Transfer to Unit Transfer from Un                                                                                                    | Return to Default Value               |

#### Precautions for Correct Use

[P

By initializing an IO-Link Master Unit, the backup data of IO-Link devices saved on the IO-Link Master Unit is not cleared. If the backup data saved on the IO-Link Master Unit must be cleared, refer to 7-6-5 *Clearing Backup Data* in the *NX/GX-series IO-Link System User's Manual* (Cat. No. W570) and clear the backup data.

# **12. Revision History**

| Revision<br>code | Date           | Revised content     |
|------------------|----------------|---------------------|
| 01               | October 2019   | Original production |
| 02               | September 2020 | Revised             |

#### **OMRON Corporation Industrial Automation Company** Kyoto, JAPAN

#### Contact: www.ia.omron.com

#### Regional Headquarters

OMRON EUROPE B.V. Wegalaan 67-69, 2132 JD Hoofddorp The Netherlands Tel: (31)2356-81-300/Fax: (31)2356-81-388

OMRON ASIA PACIFIC PTE. LTD. No. 438A Alexandra Road # 05-05/08 (Lobby 2), Alexandra Technopark, Singapore 119967 Tel: (65) 6835-3011/Fax: (65) 6835-2711

OMRON ELECTRONICS LLC 2895 Greenspoint Parkway, Suite 200 Hoffman Estates, IL 60169 ∪.S.A. Tel: (1) 847-843-7900/Fax: (1) 847-843-7787

OMRON (CHINA) CO., LTD. Room 2211, Bank of China Tower, 200 Yin Cheng Zhong Road, PuDong New Area, Shanghai, 200120, China Tel: (86) 21-5037-2222/Fax: (86) 21-5037-2200

#### Authorized Distributor:

© OMRON Corporation 2019-2020 All Rights Reserved. In the interest of product improvement, specifications are subject to change without notice.

Cat. No. F108-E1-02

0920 (1019)